## PENGEMBANGAN MEDIA PEMBELAJARAN BERBASIS WEB UNTUK SEKOLAH MENENGAH KEJURUAN (SMK) NEGERI 3 KOTA BENGKULU

## SKRIPSI

Diajukan sebagai Salah Satu Syarat Skripsi untuk Memperoleh Kelulusan Jenjang Strata Satu pada Program Studi Teknik Informatika

> Oleh Dino Oktariandi Sopa NPM.1955201062

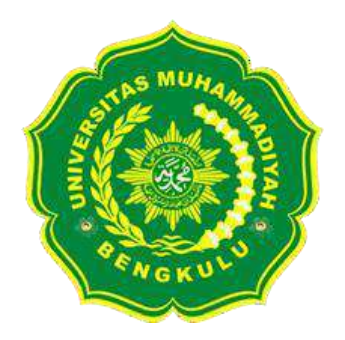

PROGRAM STUDI TEKNIK INFORMATIKA FAKULTAS TEKNIK UNIVERSITAS MUHAMMADIYAH BENGKULU 2024

## HALAMAN PERSETUJUAN

## PENGEMBANGAN MEDIA PEMBELAJARAN BERBASIS WEB UNTUK SEKOLAH MENENGAH KEJURUAN (SMK) NEGERI 3 KOTA BENGKULU

Oleh Dino Oktariandi Sopa NPM.1955201062

Tugas Akhir Ini Telah Diterima dan Disahkan untuk Memenuhi Persyaratan Mencapai Gelar SARJANA KOMPUTER (S.Kom)

Pada

PROGRAM STUDI TEKNIK INFORMATIKA FAKULTAS TEKNIK UNIVERSITAS MUHAMMADIYAH BENGKULU

> Bengkulu, Desember 2024 Disetujui Oleh :

Ketua Program Studi,

Ardi Wijaya, S.Kom., M.Kom NBK. 032 1123529

Dosen Pembimbing,

Rozali Toyib, S.Kom, M.Kom NIDN.0204067303

## HALAMAN PERSETUJUAN REVISI

## PENGEMBANGAN MEDIA PEMBELAJARAN BERBASIS WEB UNTUK SEKOLAH MENENGAH KEJURUAN (SMK) NEGERI 3 KOTA BENGKULU

Oleh Dino Oktariandi Sopa 1955201062

Telah melakukan sidang tugas akhir dan telah melakukan revisi sesuai dengan perubahan dan perbaikan yang diminta pada saat sidang tugas akhir

| No | Nama Dosen                            | Keterangan    | Tanda Tangan |
|----|---------------------------------------|---------------|--------------|
| 1. | Khairullah, M.Kom                     | Ketua Penguji | A            |
| 2. | Nuri David Maria Veronika, S.Pd.T. MT | Penguji 1     | Prit.        |
| 3. | Rozali Toyib, S.Kom., M.Kom           | Penguji 2     | and          |

Bengkulu, 13 Januari 2025

Menyetujui

Mengetahui Ketua Program Studi Teknik Informatika

Ly Ardi Wijaya, S.Kom, M.Kom

NP. 19880511 201408 1 181

iii

## LEMBAR PENGESAHAN

## PENGEMBANGAN MEDIA PEMBELAJARAN BERBASIS WEB UNTUK SEKOLAH MENENGAH KEJURUAN (SMK) NEGERI 3 KOTA BENGKULU

## SKRIPSI

Diajukan Sebagai Salah Satu Syarat untuk Memperoleh Kelulusan Jenjang Strata Satu pada Program Studi Teknik Informatika

> Oleh Dino Oktariandi Sopa NPM.1955201062

Bengkulu, 15 Januari 2024

| No | Nama Dosen                            | Keterangan    | Tanda tangan |
|----|---------------------------------------|---------------|--------------|
| 1  | Khairullah, M.Kom                     | Ketua Penguji | A            |
| 2  | Nuri David Maria Veronika, S.Pd.T. MT | Penguji 1     | thi?         |
| 3  | Rozali Toyib, S.Kom., M.Kom           | Penguji 2     | aya          |

Mengesahkan Dekan Fakultas Teknik RG Guntur Alam, M.Kom., Ph.D

NP. 19730101 200004 1 039

#### SURAT PERNYATAAN

Dengan ini saya menyatakan bahwa:

- Naskah Skripsi ini adalah asli dan belum pernah diajukan untuk mendapatkan gelar akademik, baik di Universitas Muhammadiyah Bengkulu maupun perguruan tinggi lainnya.
- 2) Skripsi ini murni merupakan karya penelitian saya sendiri dan tidak menjiplak karya pihak lain. Dalam hal ada bantuan atau arahan dari pihak lain maka telah saya sebutkan identitas dan jenis bantuannya di dalam lembar ucapan terima kasih.
- Seandainya ada karya pihak lain yang ternyata memiliki kemiripan dengan karya saya ini, maka hal ini adalah di luar pengetahuan saya dan terjadi tanpa kesengajaan dari pihak saya.

Pernyataan ini saya buat dengan sesungguhnya dan apabila di kemudian hari terbukti adanya kebohongan dalam pernyataan ini, maka saya bersedia menerima sanksi akademik sesuai norma yang berlaku di Universitas Muhammadiyah Bengkulu.

> Bengkulu, Desember 2024 Yang membuat pernyataan

> > Dino Oktariandi Sopa NPM.1955201062

## ΜΟΤΤΟ

"Pengalaman kekalahan, atau lebih khusus lagi cara seorang pemimpin bereaksi terhadap kekalahan tersebut, adalah bagian penting dari apa yang menjadikan seseorang pemenang."

Alex Ferguson (Ex Manager Manchester United)

### PERSEMBAHAN

Alhamdulilah saya panjatkan dengan rasa syukur kepada Allah SWT, atas nikmat, petunjuk, kekuatan dan rezeki yang diberikan selama perjalana penyusunan skripsi, dengan rendah hati maka izinkan penulis untuk mengucapkan terimakasih yang sebesar-besarnya kepada orang-orang yang telah membantu dan mensupport penulis untuk menyelesaikan skripsi ini.

- Terimakasih untuk kedua orang tua ku "Bapak Dedi Sopa dan Ibu Esmiyetti serta saudaraku yang selalu mendoakan, memberikan motivasi, nasihat, materi dan semangat. Semoga selalu diberikan kesehatan dan dilimpahkan rezekinya aamin.
- Terimakasih kepada dosen pembimbing Bapak Rozali Toyib, S.Kom, M.Kom atas bimbingan, saran dan ilmu yang berharga untuk bisa menyusun skripsi ini.
- Terimakasih kepada teman-teman seperjuangan dan sahabat-sahabat ku terutama prodi teknik informatika tidak bisa di sebut satu persatu yang telah memberikan semangat, ide, dukungan dan motivasi dalam menyelesaikan skripsi ini.
- 4. Terimakasih untuk dosen-dosen ku di Fakultas Teknik Universitas Muhammadiyah Bengkulu yang telah membimbing dan memberikan ilmu sebanyak-banyaknya empat tahun ini tanpa bimbingan kalian mungkin penulis tidak bisa sampai di titik ini.

## DAFTAR RIWAYAT HIDUP

### 1. Biodata Diri:

| Nama                 | :Dino Oktariandi Sopa              |
|----------------------|------------------------------------|
| Tempat Tanggal lahir | :Bengkulu, 29 Oktober 1999         |
| Agama                | :Islam                             |
| Anak Ke              | :2                                 |
| Alamat               | :Jl. M.Hasan Pasar baru Kec. Teluk |
|                      | Segara Kota Bengkulu Provinsi      |
|                      | Bengkulu                           |

: dinooktariandisopa@gmail.com

Email

## 2. Nama Orang Tua:

| Ayah      | : Dedi Sopa        |
|-----------|--------------------|
| Pekerjaan | : PNS              |
| lbu       | : Esmiyetti        |
| Pekerjaan | : Ibu Rumah Tangga |

# 3. Riwayat Pendidikan

| $\triangleright$ | TK Bhayangkari              | Tahun 2005-2006 |
|------------------|-----------------------------|-----------------|
|                  | SD Negeri 37 Kota Bengkulu  | Tahun 2006-2012 |
|                  | SMP Negeri 15 Kota Bengkulu | Tahun 2012-2015 |
|                  | SMK Negeri 03 Kota Bengkulu | Tahun 2015-2018 |
|                  |                             |                 |

Diterima Di Program Studi Teknik Informatika Universitas Muhammadiyah Bengkulu Tahun 2019

### ABSTRAK

# PENGEMBANGAN MEDIA PEMBELAJARAN BERBASIS WEB UNTUK SEKOLAH MENENGAH KEJURUAN (SMK) NEGERI 3 KOTA BENGKULU

Nama :Dino Oktariandi Sopa

NPM :1955201062

Pembimbing :Rozali Toyib, S.Kom, M.Kom

Penelitian ini bertujuan untuk mengembangkan media pembelajaran berbasis web yang dapat digunakan di SMK Negeri 3 Kota Bengkulu dilatarbelakangi oleh kebutuhan untuk meningkatkan kualitas pembelajaran di era digital, di mana teknologi dapat menjadi alat bantu yang efektif untuk mendukung proses belajar mengajar. Penelitian ini menggunakan metode pengembangan model ADDIE (Analysis, Design, Development, Implementation, Evaluation) yang terdiri dari lima tahapan, yaitu analisis kebutuhan, desain media pembelajaran, pengembangan media, implementasi, serta evaluasi terhadap keefektifan media yang dikembangkan. Hasil pengembangan media pembelajaran berbasis web ini mencakup materi yang disajikan secara interaktif, dengan fitur-fitur seperti kuis, video pembelajaran, dan forum diskusi yang dapat memfasilitasi komunikasi antara guru dan siswa. Selain itu, respon dari guru dan siswa terhadap penggunaan media pembelajaran ini juga positif, dengan sebagian besar menyatakan bahwa media ini dapat meningkatkan minat dan motivasi belajar siswa. Berdasarkan hasil evaluasi, media pembelajaran ini diharapkan dapat diimplementasikan secara lebih luas di SMK Negeri 3 Kota Bengkulu dan sekolah-sekolah lainnya, guna mendukung pengajaran yang lebih interaktif dan efisien di masa depan.

Kata kunci: Media pembelajaran berbasis web, SMK Negeri 3 Kota Bengkulu, ADDIE, teknologi pendidikan, pengembangan media.

## ABSTRACT

## DEVELOPMENT OF WEB-BASED LEARNING MEDIA FOR STATE VOCATIONAL HIGH SCHOOL (SMK) 3 BENGKULU CITY

Nama :Dino Oktariandi Sopa

NPM :1955201062

Pembimbing :Rozali Toyib, S.Kom, M.Kom

This study aims to develop web-based learning media that can be used at SMK Negeri 3 Kota Bengkulu based on the need to improve the quality of learning in the digital era, where technology can be an effective tool to support the teaching and learning process. This study uses the ADDIE model development method (Analysis, Design, Development, Implementation, Evaluation) which consists of five stages, namely needs analysis, learning media design, media development, implementation, and evaluation of the effectiveness of the media developed. The results of the development of this web-based learning media include materials presented interactively, with features such as quizzes, learning videos, and discussion forums that can facilitate communication between teachers and students. In addition, the response from teachers and students to the use of this learning media was also positive, with most stating that this media can increase students' interest and motivation to learn. Based on the evaluation results, this learning media is expected to be implemented more widely at SMK Negeri 3 Kota Bengkulu and other schools, in order to support more interactive and efficient teaching in the future.

*Keywords: Web-based learning media, State Vocational High School 3 Bengkulu City, ADDIE, educational technology, media development.* 

#### **KATA PENGANTAR**

#### Assalamu'alaikum Wr.Wb

Segala puji dan rasa syukur kehadirat Allah SWT atas segala limpahan rahmat dan karunia-Nya, sehingga penulisan Skripsi ini yang berjudul "Sistem Informasi Pengiriman Dan Penerimaan Soal Ujian Di Fakultas Teknik Universitas Muhammadiyah Bengkulu Berbasis Web" dapat diselesaikan dengan baik. Skripsi ini disusun sebagai salah satu syarat untuk menyelesaikan studi di Fakultas Teknik Universitas Muhammadiyah Bengkulu.

Skripsi ini membahas tentang pengembangan sistem informasi berbasis web yang dirancang untuk mempermudah proses pengiriman dan penerimaan soal ujian di lingkungan Fakultas Teknik. Tujuan dari sistem ini adalah untuk meningkatkan efisiensi, keamanan, dan kecepatan dalam proses administrasi soal ujian sehingga memberikan kemudahan bagi dosen, ka prodi dan sekretariatan.

Dalam menyelesaikan Skripsi ini, penulis mendapat dukungan dan bimbingan dari berbagai pihak yang telah berkontribusi, baik secara langsung maupun tidak langsung. Oleh karena itu, dengan tulus penulis menyampaikan terima kasih kepada:

- 1.3 Bapak Dr. Susiyanto, M.Si selaku rektor Universitas Muhammadiyah Bengkulu.
- 2.3 Bapak RG. Guntur Alam, M.Kom, Ph. D selaku Dekan Fakultas Teknik Universitas Muhammadiyah Bengkulu.
- 3.3 Bapak Ardi Wijaya, S.Kom, M.Kom sebagai ketua program studi Teknik Informatika Universitas Muhammadiyah Bengkulu.
- 4.3 Bapak Rozali Toyib, S.Kom, M.Kom sebagai dosen pembimbing yang telah membimbing dan memberikan arahan selama proses penyusunan skripsi.

- 5.3 Bapak/Ibu dosen program studi Teknik Informatika Universitas Muhammadiyah Bengkulu yang telah memberikan ilmu pengetahuan selama perkuliah.
- 6.3 Teruntuk kedua orang tua ku yang setiap saat selalu mendoakan yang terbaik untuk anaknya dan selalu memberikan semangat selama perkuliah hingga menyelesaikan skripsi ini.
- 7.3 Untuk seluruh teman-teman ku terimakasih yang telah menemani proses selama perkuliahan hingga menyelesaikan skripsi.

Akhir kata penulis mengucapkan terimakasih kepada semua pihak yang telah berkontribusi dan penulis menyadari bahwa masih banyak terdapat kekurangan dalam penulisan skripsi ini, baik dari segi isi maupun penyajian. Oleh karena itu, penulis dengan senang hati menerima kritik dan saran yang membangun untuk kesempurnaan karya ini. Semoga skripsi ini dapat memberikan manfaat bagi pengembangan ilmu pengetahuan dan kemajuan Fakultas Teknik Universitas Muhammadiyah Bengkulu.

#### Wa'alaikumsalam Wr.Wb

Bengkulu, Desember 2024

Dino Oktariandi Sopa Npm.1955201062

| COVER                         | i                 |  |  |  |
|-------------------------------|-------------------|--|--|--|
| HALAMAN PERSETUJUAN ii        |                   |  |  |  |
| HALAMAN PERSETUJUAN REVISIiii |                   |  |  |  |
| LEMBAR PENC                   | GESAHANvi         |  |  |  |
| SURAT PERNY                   | ATAANv            |  |  |  |
| МОТТО                         | vi                |  |  |  |
| PERSEMBAHA                    | N vii             |  |  |  |
| DAFTAR RIWA                   | VAT HIDUP viii    |  |  |  |
| ABSTRAK                       | ix                |  |  |  |
| KATA PENGAN                   | vTARxi            |  |  |  |
| DAFTAR ISI                    | xiii              |  |  |  |
| BAB I PENDAH                  | IULUAN1           |  |  |  |
| 1.1 Latar l                   | Belakang1         |  |  |  |
| 1.2 Rumus                     | san Masalah2      |  |  |  |
| 1.3 Batasa                    | n Masalah3        |  |  |  |
| 1.4 Tujuar                    | n Penelitian3     |  |  |  |
| 1.5 Manfa                     | at Peneletian3    |  |  |  |
| 1.6 Frame                     | work Penelitian3  |  |  |  |
| BAB II TINJAU                 | AN LITERATUR      |  |  |  |
| 2.1 <b>REVI</b>               | EW JURNAL8        |  |  |  |
| 2.2 Konse                     | p Model ADDIE10   |  |  |  |
| 2.3 METC                      | ODE10             |  |  |  |
| BAB III HASIL                 | DAN PEMBAHASAN    |  |  |  |
| 3.1 Imple                     | ementasi13        |  |  |  |
| 3.2 Antai                     | rmuka Pengguna14  |  |  |  |
| <b>3.3</b> User               | Admin17           |  |  |  |
| <b>3.4</b> User               | Guru              |  |  |  |
| 3.5 User                      | Siswa47           |  |  |  |
| 3.6 Pengu                     | ujian Black Box56 |  |  |  |
| BAB IV PENUTUP61              |                   |  |  |  |
| 4.1 Kesin                     | npulan61          |  |  |  |
| 4.2 Sarar                     | 161               |  |  |  |
| DAFTAR PU                     | USTAKA62          |  |  |  |

## **DAFTAR ISI**

## DAFTAR GAMBAR

| Gambar 3.1 Tampilan Halaman Register13                           |
|------------------------------------------------------------------|
| Gambar 3.2 Tampilan Halaman Login14                              |
| Gambar 3.3 Tampilan Menu Beranda Admin15                         |
| Gambar 3.4 Tampilan Beranda Admin Data Pengguna18                |
| Gambar 3.5 Tampilan Beranda Admin Laporan Absensi18              |
| Gambar 3.6 Tampilan Halaman Menu Tambah Kelas19                  |
| Gambar 3.7 Tampilan Tambah Kelas Berhasil19                      |
| Gambar 3.8 Tampilan Button untuk Menu Edit dan Hapus Kelas20     |
| Gambar 3.9 Tampilan Halaman Edit Kelas21                         |
| Gambar 3.10 Tampilan Kelas Berhasil Diedit21                     |
| Gambar 3.11 Tampilan Halaman Tambah Mata Pelajaran22             |
| Gambar 3.12 Tampilan Tambah Mata Pelajaran Berhasil22            |
| Gambar 3.13 Tampilan Button Menu Edit dan Hapus Mata Pelajaran23 |
| Gambar 3.14 Tampilan Halaman Edit Kelas24                        |
| Gambar 3.15 Tampilan Mata Pelajaran Berhasil Diedit24            |
| Gambar 3.16 Tampilan Halaman Laporan Kehadiran25                 |
| Gambar 3.17 Tampilan Laporan Absensi26                           |
| Gambar 3.18 Tampilan Hasil Laporan Absensi dalam Format Excel26  |
| Gambar 3.19 Tampilan Halaman Pengajuan Izin27                    |
| Gambar 3.20 Tampilan Jika Klik Pilih Bulan27                     |
| Gambar 3.21 Tampilan Halaman Pengguna28                          |
| Gambar 3.22 Tampilan Modal Proses Edit Akun29                    |
| Gambar 3.23 Tampilan Status Aktivasi Akun Pengguna30             |
| Gambar 3.24 Akun yang Sudah Aktif30                              |
| Gambar 3.25 Akun yang Nonaktif31                                 |
| Gambar 3.26 Tampilan Sistem Mengirim Email Reset Password31      |
| Gambar 3.27 Tampilan Menu Hapus Pengguna32                       |
| Gambar 3.28 Tampilan Hasil Export ke Format Excel33              |
| Gambar 3.29 Tampilan Halaman Beranda Admin34                     |
| Gambar 3.30 Tampilan Beranda Guru Absensi Mingguan34             |
| Gambar 3.31 Tampilan Halaman Menu Tambah Soal35                  |
| Gambar 3.32 Tampilan Pilih Mata Pelajaran Tujuan                 |
| Gambar 3.33 Tampilan Pilih Kelas Tujuan36                        |
|                                                                  |

| Gambar 3.34 Tampilan Form Input Soal30                      | 6 |
|-------------------------------------------------------------|---|
| Gambar 3.35 Tampilan Form Input Jawaban3                    | 7 |
| Gambar 3.36 Tampilan Halaman Buat Jadwal Ujian38            | 8 |
| Gambar 3.37 Tampilan Pilih Tanggal Ujian3                   | 8 |
| Gambar 3.38 Tampilan Memilih Kelas Ujian39                  | 9 |
| Gambar 3.39 Tampilan Memilih Mata Pelajaran Ujian           | 9 |
| Gambar 3.40 Tampilan Menentukan Lama Pengerjaan Soal44      | 0 |
| Gambar 3.41 Tampilan Memilih Soal Ujian4                    | 0 |
| Gambar 3.42 Tampilan Submit Jadwal Ujian4                   | 1 |
| Gambar 3.43 Tampilan Daftar Jadwal Ujian4                   | 1 |
| Gambar 3.44 Tampilan Halaman Hasil Ujian4                   | 2 |
| Gambar 3.45 Tampilan Filter Kelas4                          | 3 |
| Gambar 3.46 Tampilan Filter Mata Pelajaran4                 | 3 |
| Gambar 3.47 Tampilan Halaman untuk Export ke Excel44        | 4 |
| Gambar 3.48 Tampilan Hasil Nilai Ujian Dalam Format Excel44 | 4 |
| Gambar 3.49 Tampilan Menambahkan Judul dan Memilih Kelas4   | 5 |
| Gambar 3.50 Tampilan Memilih Mapel dan Memasukkan Materi4   | 5 |
| Gambar 3.51 Tampilan Daftar Materi4                         | 6 |
| Gambar 3.52 Tampilan Halaman Setting4                       | 6 |
| Gambar 3.53 Tampilan Halaman Beranda Siswa4                 | 7 |
| Gambar 3.54 Tampilan Siswa Memilih Status Izin4             | 8 |
| Gambar 3.55 Tampilan Siswa Memasukan Durasi Ajuan Izin4     | 8 |
| Gambar 3.56 Tampilan Siswa Menekan Tombol Ajukan4           | 9 |
| Gambar 3.57 Tampilan Daftar Izin4                           | 9 |
| Gambar 3.58 Tampilan Halaman Materi50                       | 0 |
| Gambar 3.59 Tampilan Materi yang Diberi Guru50              | 0 |
| Gambar 3.60 Tampilan Halaman Awal Menu Ujian5               | 1 |
| Gambar 3.61 Tampilan Halaman Soal Ujian52                   | 2 |
| Gambar 3.62 Tampilan Opsi Next52                            | 2 |
| Gambar 3.63 Tampilan Opsi Pilih Soal53                      | 3 |
| Gambar 3.64 Tampilan Pop Up Pilih Soal53                    | 3 |
| Gambar 3.65 Tampilan Opsi Pilih Soal54                      | 4 |
| Gambar 3.66 Tampilan Tabel Nilai Hasil Ujian5               | 5 |
| Gambar 3.67 Tampilan Menu Check Up5                         | 5 |

## DAFTAR TABEL

| Tabel 1.1 Framework Penelitian               | .3 |
|----------------------------------------------|----|
| Tabel 3.1 Hasil Pengujian Black Box Testing5 | 56 |

# BAB I PENDAHULUAN

### 1.1 Latar Belakang

Untuk saat ini bidang teknologi dan informasi memiliki perkembangan yang sangat pesat sekali, hampir di semua sektor sudah menggunakan teknologi informasi, terutama dalam hal pengolahan data. Seiring dengan perkembangan teknologi informasi tersebut menjadi dambaan bagi setiap organisasi agar dapat mendapatkan informasi yang dapat diolah dengan cepat dan akurat[2].

Pembelajaran berbasis web merupakan suatu kejadian atau kegiatan pembelajaran dengan memanfaatkan media website yang terhubung dengan akses internet dalam proses pembelajaran. Pembelajaran berbasis web menawarkan beberapa keuntungan yaitu kecepatan dan tidak terbatasnya pada ruang dan waktu untuk mengakses informasi [3].

Aplikasi berbasis web adalah sistem perangkat lunak yang berdasarkan pada teknologi dan standar World Wide Web Consortium (W3C). Mereka menyediakan sumber daya web spesifik seperti konten dan layanan melalui sebuah antarmuka pengguna dan browser web[4].

Perkembangan teknologi informasi yang selalu berkembang, akan membawa manfaat dan membantu mobilitas manusia. Kebutuhan manusia akan teknologi informasi sangat dibutuhkan karena membantu dalam layanan informasi yang cepat. Untuk menunjang penyajian informasi tersebut diperlukan device atau perangkat sebagai alat yang digunakan untuk mengolah data informasi menurut prosedur yang telah di susun untuk mempermudah dan membuat cepat dalam penyelesaian pekerjaan. Dalam era mobilitas yang sangat cepat, penggunaan teknologi sistem informasi telah menjadi kebutuhan utama bagi perusahaan guna mendukung dan meningkatkan kinerjanya. Hampir setiap prosedur dalam perusahaan dapat digantikan dengan sistem terkomputerisasi, karena hal ini dapat memberikan pelayanan yang lebih efektif dan akurat, khususnya dalam proses manajemen penjualan yang dijalankan oleh PT. Hadi Teknik[5]. Kemajuan ilmu pengetahuan dan inovasi yang semakin maju, khususnya dalam bidang komputerisasi telah membawa banyak perubahan di segala bidang. Perubahanperubahan ini mampu membentuk suatu sistem penanganan informasi yang cepat dan tepat dengan resiko kesalahan yang sangat kecil. Kehadiran perangkat lunak komputer saat ini dibutuhkan dalam semua aspek kehidupan, bukan seperti yang dibutuhkan dalam dunia perdagangan, tetapi ke berbagai lembaga pendidikan, perguruan tinggi, dan banyak lainnya dalam mengatur untuk membantu latihan-latihan yang terjadwal dan sangat kompeten [6]. Atas dasar tersebut, penulis mengusulkan pengembangan media pembelajaran berbasis web untuk SMK Negeri 3 Kota Bengkulu, Kecamatan Ratu Samban, Kota Bengklu, Provinsi Bengkulu.

Berdasarkan uraian di atas, rumusan masalah pada penelitian ini yaitu terbatasnya pembelajaran berbasis web yang dapat memudahkan pengguna dan belum maksimalnya web yang ingin dikembangkan sebagai sarana pembelajaran terutama untuk siswa dan guru.

Oleh karena itu, perancangan website dapat memecahkan masalah terhadap media pembelajaran berbasis web dengan perancangan website agar sistem pembelajaran yang lebih modern supaya tidak membosankan untuk siswa dan dapat di akses kapan saja dan dimana saja dengan mudah dan cepat.

Agar penelitian tidak keluar dari jalur permasalahan yang ada dan hasil diperoleh dengan baik, maka peneliti menetapkan batasan masalah yang sedang diteliti. Adapun bentuk batasan masalahnya yaitu penelitian ini hanya mencakup pembuatan website pembelajaran, desain (perancangan) dan konten yang berisi materi pembelajaran.

Berdasarkan latar belakang di atas maka peneliti melakukan penelitian yang berjudul "Pengembangan Media Pembelajaran Berbasis Web Untuk Sekolah Menengah Kejuruan (SMK) Negeri 3 Kota Bengkulu".

### 1.2 Rumusan Masalah

Berdasarkan latar belakang yang telah diberikan, rumusan masalah dalam penelitian ini adalah belum adanya sistem yang mendukung dalam media pembelajaran berbasis web dan apa metode yang akan digunakan oleh Peneliti untuk membangun sistem aplikasi tersebut.

2

#### 1.3 Batasan Masalah

Batasan masalah pada penelitian ini dilakukan untuk memberikan tujuan yang lebih ditentukan dan mencapai arah yang terfokuskan. Maka dari itu, penelitian ini membatasi data sampel hanya pada siswa kelas X Teknik Komputer Jaringan (TKJ) di SMKN 3 Kota Bengkulu. Pemilihan tempat penelitian yang difokuskan pada SMKN 3 Kota Bengkulu juga menjadi bagian dari batasan masalah untuk memastikan bahwa hasil penelitian dapat relevan dengan konteks lingkungan sekolah tersebut. Dengan demikian, pembatasan ini diharapkan dapat menyederhanakan lingkup penelitian dan menghasilkan informasi yang lebih tepat dan bermakna.

### 1.4 Tujuan Penelitian

Tujuan penelitian ini adalah merancang sebuah aplikasi berbasis web, sistem ini dapat mendukung kegiatan pembelajaran murid jika guru tersebut tidak dapat hadir dikelas atau berhalangan dikelas dalam sebuah proses belajar dikelas.

### 1.5 Manfaat Penelitian

Adapun manfaat penelitian ini adalah :

 Membuat sistem pembelajaran berbasis web dengan konten yang diberikan oleh guru supaya bisa dipelajari oleh murid melalui website yang dibuat oleh di penulis.

#### **1.6 Framework Penelitian**

#### **1.1 Tabel Framework Penelitian**

| No | Aktivitas       | Output                                                |
|----|-----------------|-------------------------------------------------------|
| 1  | Studi Literatur | Review literatur mengenai Profile Matching            |
|    |                 | 1. Konteks penelitian dan latar belakang (Metode      |
|    |                 | ADDIE).                                               |
|    |                 | 2. Teori, konsep, dan metode penelitian yang relevan. |
|    |                 | 3. Pertanyaan penelitian dan tujuan dari penelitian   |
|    |                 | sebelumnya                                            |
|    |                 | 4. Jurnal dan Temuan utama penelitian terdahulu.      |
|    |                 | 5. Kesenjangan dalam pengetahuan yang dapat di isi    |

| 2 | Analisis Kebutuhan | a. Wawancara                                         |
|---|--------------------|------------------------------------------------------|
|   |                    | Wawancara penelitian merupakan salah satu            |
|   |                    | metode pengumpulan data kualitatif yang              |
|   |                    | melibatkan interaksi langsung antara peneliti dan    |
|   |                    | sumber informasi yang diteliti.                      |
|   |                    | Dalam proses wawancara, peneliti mengajukan          |
|   |                    | pertanyaan kepada narasumber untuk memperoleh        |
|   |                    | pemahaman tentang pandangan, pengalaman, atau        |
|   |                    | perspektif mereka mengenai topik penelitian          |
|   |                    | tersebut.                                            |
|   |                    | b. Observasi                                         |
|   |                    | Penelitian observasional melibatkan melihat          |
|   |                    | langsung objek atau keadaan yang diteliti saat       |
|   |                    | mengumpulkan data.                                   |
|   |                    | c. Studi Pustaka                                     |
|   |                    | Studi pustaka adalah metode pengumpulan data         |
|   |                    | yang mencakup pencarian, pemilihan, dan analisis     |
|   |                    | literatur yang relevan dengan topik penelitian.      |
|   |                    | Penelitian ini tidak melibatkan subjek penelitian    |
|   |                    | secara langsung, tetapi lebih fokus pada analisis    |
|   |                    | informasi yang sudah ada.                            |
|   |                    | Tujuan studi pustaka adalah untuk memahami dan       |
|   |                    | menggali pengetahuan yang telah diterbitkan          |
|   |                    | tentang topik penelitian. Ini membantu peneliti      |
|   |                    | untuk membangun landasan teoretis dan                |
|   |                    | kontekstual.                                         |
| 3 | Perancangan sistem | a. Aplikasi Sistem pembelajaran berbasis web,        |
|   |                    | Pengembangan aplikasi berbasis metode ADDIE          |
|   |                    | untuk tempat belajar siswa.                          |
|   |                    | b. Sistem Evaluasi Kriteria dan Bobot, Desain sistem |
|   |                    | evaluasi kriteria dan bobot untuk pembelajaran       |

|   |           | S              | siswa.                                                                                                    |
|---|-----------|----------------|----------------------------------------------------------------------------------------------------|
|   |           | c. I<br>F<br>s | Database Siswa dan Data Pendukung,<br>Pengembangan database yang mencakup data<br>siswa dan data pendukung lainnya yang<br>diperlukan.                                 |
|   |           | d. A<br>a      | Antarmuka Pengguna yang Intuitif, Desain<br>antarmuka pengguna yang mudah dipahami untuk<br>guru dan siswa,                                                            |
|   |           | e. S<br>s<br>h | Sistem Pelaporan dan Pemantauan, Implementasi<br>sistem di SMKN 3 Kota Bengkulu berdasarkan<br>nasil yang di teliti.                                                   |
|   |           | f. F           | Pembuatan dokumentasi teknis, prosedur<br>penggunaan, dan instruksi pemeliharaan sistem.                                                                               |
|   |           | g. I<br>S      | mplementasi Sistem, yaitu penerapan sistem di<br>SMKN 3 Kota Bengkulu berdasarkan hasil<br>penelitian.                                                                 |
|   |           | h. U<br>t      | Umpan Balik dari Pengguna, Pengumpulan umpan<br>palik dari pengguna untuk evaluasi dan perbaikan.                                                                      |
|   |           | i. A<br>s<br>F | Analisis Efektivitas Sistem, Analisis efektivitas<br>sistem berdasarkan hasil rekomendasi<br>pembelajaran berbasis web dan perbandingan<br>dengan metode konvensional. |
| 4 | Pembuatan | a. A           | Algoritma ADDIE, Pengembangan algoritma yang                                                                                                    |
|   | Algoritma | r              | nendasari metode ADDIE untuk menyesuaikan<br>pembelajaran siswa.                                                                                                    |
|   |           | b. F           | Parameter Algoritma, Penentuan parameter yang<br>ligunakan dalam algoritma, seperti cara belajar<br>siswa.                                                             |
|   |           | c. H<br>i<br>y | Faktor pertama dan Faktor Sekunder, yaitu<br>dentifikasi faktor pertama dan faktor sekunder<br>yang diperoleh dari pengolahan data siswa                               |

|   |                    | memakai algoritma ADDIE.                                                                                                    |
|---|--------------------|----------------------------------------------------------------------------------------------------|
|   |                    | d. Format Output Penilaian, Format hasil output<br>yang memberikan penilaian berdasarkan<br>evaluasi menggunakan algoritma ADDIE.                                                                                      |
|   |                    | <ul> <li>e. Dokumentasi Algoritma, Pembuatan dokumen<br/>yang menjelaskan secara lengkap algoritma<br/>ADDIE, termasuk rumus-rumus matematis atau<br/>aturan penyesuaian.</li> </ul>                                   |
|   |                    | <ul> <li>f. Validasi Algoritma, Proses validasi untuk<br/>memastikan bahwa algoritma menghasilkan<br/>pembelajaran berbasis web yang konsisten dan<br/>sesuai dengan tujuan penelitian.</li> </ul>                     |
|   |                    | <ul> <li>g. Perbaikan dan Peningkatan Algoritma, Jika diperlukan, hasil uji coba algoritma dapat memberikan masukan untuk perbaikan dan peningkatan algoritma demi meningkatkan akurasi dan efektivitasnya.</li> </ul> |
| 5 | Uji Fungsionalitas | 1. Aplikasi Sistem Pembelajaran berbasis web dan                                                                                                    |
|   |                    | Antarmuka Pengguna yang Intuitif                                                                                                    |
|   |                    | a. Pengembangan aplikasi yang dapat<br>digunakan untuk menentukan<br>Pembelajaran siswa berdasarkan<br>fungsionalitas algoritma ADDIE.                                                                                 |
|   |                    | <ul> <li>Desain antarmuka pengguna yang intuitif<br/>untuk memudahkan guru dan siswa<br/>berinteraksi dengan aplikasi.</li> </ul>                                                                                      |
|   |                    | <ol> <li>Proses Evaluasi Kriteria dan Bobot dan<br/>Database Siswa dan Data Pendukung</li> </ol>                                                                                                    |
|   |                    | a. Implementasi sistem evaluasi kriteria dan<br>bobot untuk menilai kesesuaian siswa                                                                                                    |

| dengan sistem pembelajaran.                                                                                                    |
|----------------------------------------------------------------------------------------------------|
| <ul> <li>b. Pembuatan dan pengelolaan database yang<br/>mencakup data siswa dan data pendukung<br/>lainnya yang dibutuhkan oleh sistem.</li> </ul>                        |
| <ol> <li>Sistem Pelaporan dan Pemantauan dan<br/>Dokumentasi Sistem</li> </ol>                                                                                            |
| a. Integrasi sistem pelaporan yang<br>memungkinkan guru dan siswa memantau<br>proses dan hasil pembelajaran siswa.                                                        |
| <ul> <li>b. Pembuatan dokumentasi yang mencakup<br/>spesifikasi teknis, panduan pengguna, dan<br/>instruksi pemeliharaan sistem.</li> </ul>                               |
| 4. Implementasi dan Umpan Balik dari Pengguna                                                                                                    |
| <ul> <li>a. Penerapan sistem di SMKN 3 Kota</li> <li>Bengkulu sesuai dengan hasil penelitian dan<br/>kebutuhan sekolah.</li> </ul>                                        |
| <ul> <li>b. Pengumpulan umpan balik dari pengguna<br/>(guru dan siswa) terkait pengalaman mereka<br/>menggunakan sistem, untuk evaluasi dan<br/>perbaikan.</li> </ul>     |
| 5. Analisis Efektivitas Sistem                                                                                                    |
| <ul> <li>Analisis efektivitas sistem berdasarkan hasil<br/>rekomendasi pembelajaran siswa yang<br/>dihasilkan dan perbandingan dengan metode<br/>konvensional.</li> </ul> |

### **BAB II**

## TINJAUAN LITERATUR

#### 2.1 REVIEW JURNAL

#### 2.1.1 Penelitian Terkait

Dalam penelitian ini mengambil beberapa penelitian terdahulu serta materi terkait penelitian untuk menjadi refrensi dalam membuat penelitian ini yaitu sebagai berikut :

Menurut Vindo Veladi dan Ferry Marlianto (2023) melakukan penelitian yang berjudul Pengembangan Sistem Informasi Sekolah Berbasis Web Di Sma Wisuda Pontianak. Permasalahan pada penelitian ini adalah pengembangan system informasi sekolah berbasis web di SMA Wisuda Pontianak. Metode penelitian yang digunakan meliputi Model Borg & Gall. Penelitian ini bertujuan untuk (1) hasil pengembangan sistem informasi sekolah berbasis web di SMA Wisuda Pontianak, (2) kelayakan sistem informasi sekolah berbasis web yang dikembangkan sesuai kebutuhan dan mudah digunakan, (3) respon siswa terhadap pengembangan sistem informasi sekolah berbasis web di SMA Wisuda Pontianak. Kesimpulan dari penelitian ini adalah (1) Produk akhir yang ditingkatkan pada pengkajian ini berupa sistem informasi sekolah yang bisa dipakai pada ranah SMA Wisuda Pontianak yang dapat diakses secara online. (2) Kelayakan website sekolah dari aspek tampilan dikategorikan sangat baik, aspek organisasi dikategorikan baik dan aspek kebermanfaatan dikategorikan sangat baik. Kelayakan website sekolah dari aspek kemudahan informasi dikategorikan sangat baik, demikian pula dengan aspek kelengkapan data dikategorikan sangat baik. (3) melalui nilai perolehan percobaan produk dari siswa yang diperoleh bahwa skor presentase yang diperoleh sebesar 88,08% [7].

Menurut Rahmi Anita Azmi, DKK, (2020) melakukan penelitian yang berjudul analisis kebutuhan pengembangan media pembelajaran berbasis web mata pelajaran administrasi infrastruktur jaringan. Permasalahan pada penelitian ini adalah mendeskripsikan hasil analisis kebutuhan pengembangan media pembelajaran berbasis web pada mata pelajaran Administrasi Infrastruktur Jaringan. Metode penelitian yang digunakan meliputi pengembangan R&D (Research and Development) yang bertujuan menghasilkan produk aplikasi. Penelitian ini bertujuan untuk mendeskripsikan hasil analisis kebutuhan pengembangan media pembelajaran berbasis web pada mata pelajaran Administrasi Infrastruktur Jaringan. Kesimpulan dari penelitian ini adalah pada analisis kebutuhan media pembelajaran web pada kursus Administrasi dan Infrastruktur Jaringan SMKN 1 Sintuk Toboh Gadang. Berdasarkan hasil dan pembahasan peneliti menunjukan bahwa pengembangan media berbasis Web diperlukan. Analisis kebutuhan menunjukan bahwa 100% kebutuhan guru untuk meningkatkan kualitas media pembelajaran dan 70% kebutuhan siswa menginginkan media pembelajaran mandiri [8].

Menurut Sonny Ronny Muntu, (2017) melakukan penelitian yang berjudul pengembangan media pembelajaran berbasis web pada mata pelajaran simulasi digital kelas x di smk. Permasalahan pada penelitian ini adalah belum adanya media pembelajaran berbasis web khususnya untuk mata pelajaran Simulasi Digital SMK Negeri 8 Makassar yang menghasilkan suatu informasi dengan nilai komunikasi tinggi dan meningkatkan kemandirian dan motivasi siswa dalam mempelajari materi. Metode penelitian yang digunakan adalah Research and Development (R&D). Penelitian ini bertujuan untuk mengetahui deskripsi materi media pembelajaran berbasis web untuk mata pelajaran Simulasi Digital pada siswa kelas X SMK Negeri 8 Makassar dan mengembangkan media pembelajaran dengan web yang memenuhi syarat kepraktisan [9].

Menurut Sherly Kalatting, DKK, (2015) melakukan penelitian yang berjudul Pengembangan Media Pembelajaran Fisika Berbasis Web Menggunakan Pendekatan Guided Discovery Learning. Permasalahan pada penelitian ini adalah proses pembelajaran semakin dibutuhkan untuk mengatasi keterbatasan waktu, tempat, dan fasilitas lainnya. Metode penelitian yang digunakan meliputi pengembangan dengan model Borg and Gall. Penelitian ini bertujuan untuk upaya untuk meningkatkan dan mendukung pembelajaran fisika [10].

Permasalahan yang sering dialami dalam proses pembelajaran adalah siswa sering kesulitan dalam memahami materi, hal itu terjadi karena faktor belajar siswa yang kurang efektif dan kurangnya motivasi siswa dalam mengikuti pembelajaran dikelas. Pembelajaran yang dikatakan sulit menurut siswa dalam memahami dan mempelajari adalah pembelajaran pada tingkat Sekolah Menengah Kejuruan (SMK) kerena Sekolah Menengah Kejuruan (SMK) adalah sekolah yang dipersiapkan untuk mencetak lulusan yang kompeten dalam bidangnya agar dapat langsung memasuki dunia kerja. Sekolah Menengah Kejuruan juga berperan penting untuk mempersiapkan siswa yang unggul dalam pengetahuan, sikap dan keterampilan [11].

#### 2.1.2 Konsep Model ADDIE

Model ADDIE adalah salah satu model yang paling umum digunakan dalam bidang desain instruksional panduan untuk menghasilkan desain yang efektif.Setiap fase dalam model ADDIE adalah terkait dengan dan berinteraksi dengan satu sama lain. Penelitian yang dilakukan oleh Victor J. Soto (2013, p. 368) tentang model instruksional vang sering digunakan dalam desain pembelajaran virtual, model ADDIE mendapatkan persentase terbanyak sebanyak 75,4 % dari 28 model yang disajikan dalam penelitiannya.Model ADDIE dikembangkan oleh Dick and Carry untuk merancang sistem pembelajaran. Berikut ini contoh kegiatan pada setiap tahap pengembangan model atau metode pembelajaran, yaitu; a) analysis, menganalisis kelayakan dan syarat-syarat pengembangan model pembelajaran baru, b) Jurnal Teknologi Pendidikan | Vol. 11 No. 1 | 2022 14 design, merancang model pembelajaran, melalui proses sistematik yang dimulai dari menetapkan tujuan belajar, merancang skenario atau kegiatan belajar mengajar, merancang perangkat pembelajaran, merancang materi pembelajaran dan alat evaluasi hasil belajar, d) development, kegiatan realisasi rancangan produk, dengan menetapkan tahap desain, menyusun kerangka konseptual penerapan model pembelajaran baru, e) implementation, menerapkan rancangan model yang telah dikembangkan pada kondisi yang sebenarnya, f) evaluation, dilakukan dalam dua bentuk yaitu evaluasi formatif dan sumatif [12].

#### **2.1.3 METODE**

Metode yang digunakan dalam penelitian pengembangan ini adalah metode research and development (RnD) dengan menerapkan langkah-langkah pengembangan model ADDIE (Analyze, Design, Develop, Implementation, Evaluation). Metode penelitian ini diawali dengan analisis permasalahan yang terjadi dan mencari solusi cara menyelesaikan permasalahan. Adanya permasalahan tersebut dibutuhkan penyelesaian masalah dengan mengembangkan media pembelajaran berbasis web yang disesuaikan dengan kebutuhan siswa. Agar media pembelajaran berbasis web memiliki kesan interaktif, peneliti menggunakan tabel dalam pengembangan ini. Berikut Gambar 1 menunjukkan langkah metode dalam penelitian pengembangan ini.

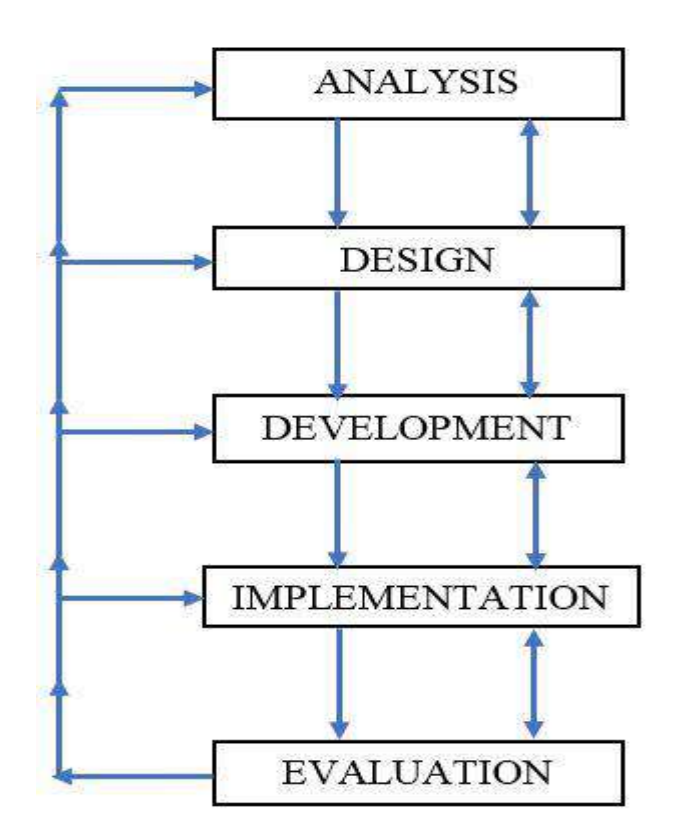

Tabel 2.1 Metode Penelitian

Pengumpulan data dilakukan dengan wawancara dan mengisi kuesioner. Wawancara dilakukan dengan guru kelas X TKJ di SMK Negeri 3 Kota Bengkulu. Pengisian kuesioner dilakukan oleh siswa untuk mengetahui kelayakan produk yang dikembangkan.

Tahap analisis dilakukan dengan wawancara dengan guru mapel. Hasil wawancara kemudian dirangkum untuk mencari solusi penyelesaian permasalahan.

Pada tahap desain bertujuan untuk merancang konsep materi berdasarkan dari hasil analisis dan merancang kerangka.

Pada tahap pengembangan bertujuan untuk merealisasikan hasil rancangan menjadi suatu produk. Pada tahap ini dilakukan proses pengembangan produk.

Hasil produk web yang telah dikembangkan diimplementasikan kepada siswa kelas X TKJ. Web yang telah diimplementasikan terhadap responden, digunakan untuk mengetahui kelayakan produk yang telah dikembangkan.

Tahap evaluasi ditujukan untuk menganalisis data validasi yang didapat dari guru. Pada hasil pengolahan data, terdapat saran atau komentar yang diberikan dalam penilaian validasi berupa perbaikan materi atau produk web yang dikembangkan. Hasil revisi produk dibahas dalam tahap evaluasi. Kelayakan web ditentukan berdasarkan dari hasil penilaian validasi yang dilakukan oleh guru dan siswa.

#### **BAB III**

#### HASIL DAN PEMBAHASAN

#### 3.1 Implementasi

Berdasarkan hasil implementasi dari rancangan yang telah dibuat, dapat dibagi menjadi dua yaitu antarmuka pengguna dan backend. Berikut adalah implementasi dari sistem yang dibuat :

#### 3.1.2 Antarmuka Pengguna

#### 1. Halaman Register

| Selamat Datang!                 |   |
|---------------------------------|---|
| Silakan daftar akun baru        |   |
| Nama Lengkap *                  |   |
| Contoh: John Dee                |   |
| Username (Gunakan Email AktiF)* |   |
| Conton:siswe@gmail.com          |   |
| Password *                      |   |
| Contate presward 122*           | ۵ |
| Role*                           |   |
| Millin Racie *                  |   |
| Daftar                          | ۵ |
| Kembali ke Login                |   |
| @ 2024 Universitas Bengkulu @   |   |

Gambar 3.1. Tampilan Halaman Register

Halaman register adalah langkah awal yang harus diambil calon pengguna sebelum mereka dapat mengakses aplikasi. Pada halaman ini, pengguna diminta untuk mengisi informasi penting seperti nama lengkap, email, kata sandi. Desain halaman mencakup elemen-elemen inti seperti judul dan formulir pendaftaran yang berisi input field untuk nama lengkap, email, kata sandi, serta role dropdown untuk memilih peran pengguna.

Setelah proses pendaftaran selesai, pengguna akan dialihkan ke halaman login untuk masuk ke aplikasi. Salah satu aturan yang diterapkan adalah tidak boleh ada email yang terdaftar lebih dari sekali. Jika pengguna mencoba mendaftarkan email yang sudah ada, sistem akan menampilkan peringatan bahwa email tersebut telah digunakan.

## 2. Halaman Login

Pengguna yang ingin mengakses aplikasi harus masuk terlebih dahulu dengan mengisi informasi login mereka di halaman yang disediakan. Di halaman login, terdapat kolom input untuk memasukkan username atau email dan kata sandi. Jika data yang dimasukkan tidak benar atau akun belum terdaftar di sistem, pengguna tidak akan bisa login dan akan menerima notifikasi peringatanan.

| Selamat Datang Di<br>Media Pembelajaran Interiaktif SMKN 3 Ber | ngkulu |
|----------------------------------------------------------------|--------|
| Silakan masuk dengan akun Anda<br>Username‡                    |        |
| Masukkan username Anda                                         | )      |
| Password*                                                      |        |
| 🖴 Masukkan password Anda                                       | ۵ )    |
| Masuk                                                          |        |
| Daftar                                                         |        |
|                                                                |        |
|                                                                |        |
|                                                                |        |
|                                                                |        |
| QUID                                                           |        |

Gambar 3.2. Tampilan Halaman Login

### 3.1.2 User Admin

#### 1. Halaman Beranda

Halaman beranda adalah halaman pertama yang ditampilkan setelah pengguna berhasil login, dirancang untuk menampilkan informasi terkait aplikasi. Pada beranda Admin, halaman ini berfungsi sebagai dashboard yang menampilkan beberapa menu untuk mengelola berbagai aspek seperti penambahan kelas, mata pelajaran, melihat laporan kehadiran, laporan izin, pengelolaan pengguna, serta menu pengaturan. Ketika halaman digulir ke bawah, akan muncul daftar pengguna aktif dan laporan absensi terbaru, memberikan gambaran cepat mengenai aktivitas terkini. Berikut tampilan halaman beranda :

| 🕣<br>Tambah Kelas       | 🕀<br>Tambah Mata Pelajaran |
|-------------------------|----------------------------|
| 💽<br>Laporan Kehadiaran | Lap Izin                   |
| 운<br>Pengguna           | i ing                      |

### Gambar 3.3. Tampilan Menu Beranda Admin

| Nama Lengkap             | Username                     | Email                        | Status | Aksi          |
|--------------------------|------------------------------|------------------------------|--------|---------------|
| Riki Rikardo             | rrikardo10@gmail.com         | rrikardo10@gmail.com         | aktif  | Non-aktifikan |
| AMELIA MAGHFIRAH         | liaamel4520@gmail.com        | Baamel4520@gmail.com         | aktif  | Non-aktifikan |
| Laras                    | larasputribkl16@gmail.com    | larasputribkl16@gmail.com    | aktif  | Non-aktifkan  |
| Ezi hardlansyah          | ezihardiansyah@gamli.com     | ezihardlansyah@gamil.com     | aktif  | Non-aktifkan  |
| Hikmanto                 | hikhikmanto@gmail.com        | hikhikmanto@gmail.com        | aktif  | Non-aktifkan  |
| Marhamah Auliya Alhasana | marhamahauliya2007@gmail.com | marhamahauliya2007@gmail.com | aktif  | Non-aktifkan  |
| DORI PALENDRI            | doripalendri@sgmail.com      | doripalendri⊜gmail.com       | aktif  | Non-aktifkan  |
| ahmad asyhari            | ade@gmail.com                | ade@gmail.com                | aktiF  | Non-aktifican |
|                          |                              |                              | p-     |               |

Gambar 3.4. Tampilan Beranda Admin Data Pengguna

| aporan Absensi           |            |                       |                       |                  |
|--------------------------|------------|-----------------------|-----------------------|------------------|
| Nama Lengkap             | Tanggal    | Masuk                 | Keluar                | Keterangan Telat |
| Riki Rikardo             | 2024-08-05 | 8/6/7024, 9:58:27 AM  | Belum absen           | 1 jam 58 menit   |
| Marhamah Auliya Alhasana | 2024-08-05 | 8/6/2024, 11:13:25 AM | 8/6/2024, 11:14:18 AM | 3 jam 13 menit   |
| rima Feltaza faranit     | 2024-09-05 | 8/6/2024, 11:15:28 AM | Belum absen           | 3 jam 15 menit   |
| Hariyantoni              | 2024-08-06 | 8/6/2024, 9:56:16 AM  | 6/6/2024, 9:57:26 AM  | 1 jam 56 menit   |
| nola meiliza             | 2074-08-06 | 8/6/2024, 11:19:34 AM | Beium absen           | 3.jam 19 menit   |
| Rita Fitriyani           | 2024-08-05 | 8/6/2024, 9:57:59 AM  | Belum absen           | 1 jam 57 menit   |
| Rere sapira anca         | 2024-08-06 | 8/6/2024, 11:10:26 AM | Belum absen           | 3.jam 10 menit   |
| VingkyRamadhaniFitri     | 2024-08-06 | 8/6/2024, 11:15:41 AM | Belum absen           | 3 jam 15 menit   |
| Tofiq Husain             | 2024-08-06 | 8/6/2024, 9:57:50 AM  | Belum absen           | 1 jam 57 menit   |

Gambar 3.5. Tampilan Beranda Admin Laporan Absensi

## 2. Halaman Menu Tambah Kelas

Alur penambahan kelas pada sistem ini sangat sederhana. Admin memulai dengan mengakses halaman "Tambah Kelas". Di halaman ini, terdapat kolom khusus untuk menginputkan nama kelas baru, misalnya X IPA 3. Setelah mengisi kolom tersebut, admin hanya perlu mengklik tombol "Tambah Kelas". Sistem akan memproses permintaan tersebut dan secara otomatis menambahkan kelas baru ke dalam daftar kelas yang sudah ada.

| liama Kelas  |              |  |
|--------------|--------------|--|
| X.043        |              |  |
| L            | Tambah Kelas |  |
|              |              |  |
| Daftar Kelas |              |  |
| Nama Kelas   | Aksi         |  |
| 10 UP7 7     |              |  |
| XII, IPS 2   | COL PROAD    |  |
| x.F          | THE DISC.    |  |
|              |              |  |
| XLA          | Edit Haras   |  |
|              |              |  |

Gambar 3.6. Tampilan Halaman Menu Tambah Kelas

| < Back      | Tambah Kelas |  |
|-------------|--------------|--|
| X:MM.2      | Edit Hapus   |  |
| ж.н         | Edit Hapas   |  |
| XII. MIPA 3 | Euler Happan |  |
| X.IP(3      | Ecit: Hapas  |  |
| XL G        | Ech: Highth  |  |
| xi          | Echt Happet  |  |
| X MM 3      | Lefe (Imput  |  |
|             | = <b>D</b>   |  |

Gambar 3.7. Tampilan Tambah Kelas Berhasil

Lalu, admin juga bisa melakukan perubahan atau menghapus kelas yang sudah ada, admin dapat memanfaatkan tombol "Edit" untuk mengedit nama kelas dan tombol "Hapus" untuk menhapus kelas yang tersedia pada setiap daftar kelas.

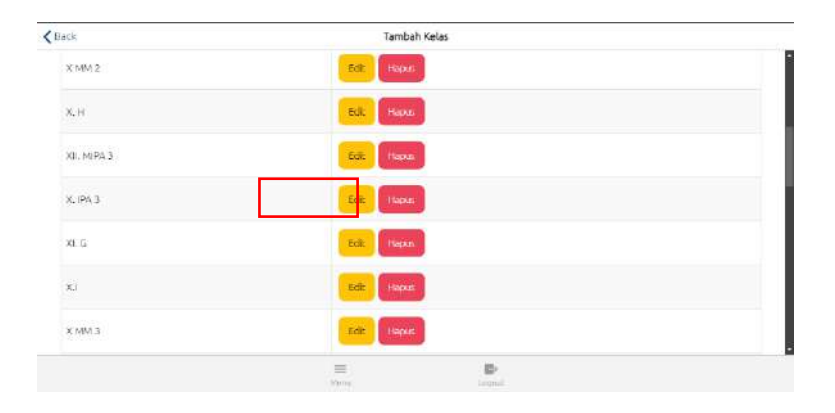

Gambar 3.8. Tampilan Button untuk Menu Edit dan Hapus Kelas

Selanjutnya, untuk mengedit nama kelas. Admin cukup mengganti teks pada field "Nama Kelas" dengan nama yang diinginkan, misalnya dari X IPA 3 menjadi X IPA 3 3 3, kemudian menekan tombol "Simpan Perubahan" untuk menyimpan perubahan tersebut.

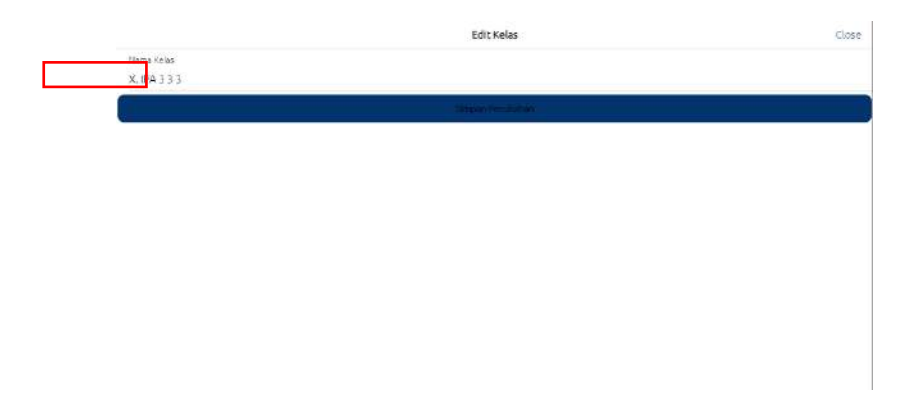

Gambar 3.9. Tampilan Halaman Edit Kelas

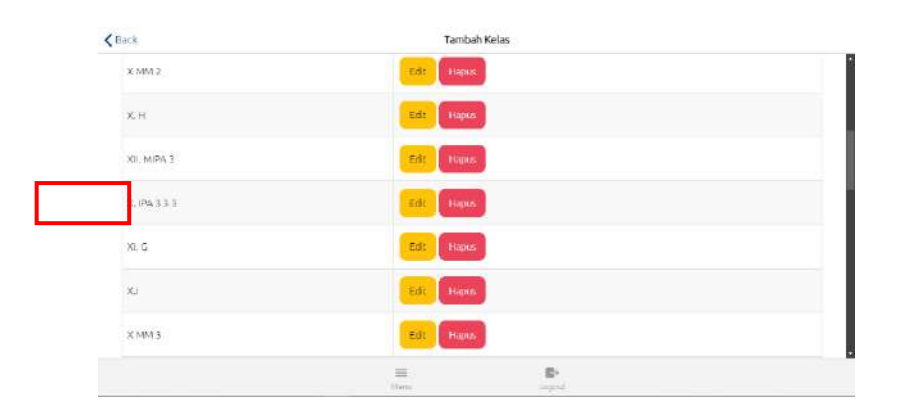

Gambar 3.10. Tampilan Kelas Berhasil Diedit

## 3. Halaman Menu Mata Pelajaran

Alur penambahan materi pelajaran pada sistem ini sangat sederhana dan serupa dengan alur menambahkan kelas. Di halaman ini, terdapat kolom khusus untuk menginputkan nama materi pelajaran baru, misalnya "Matematika". Setelah mengisi kolom tersebut, admin hanya perlu mengklik tombol "Tambah Materi Pelajaran". Sistem akan memproses permintaan tersebut dan secara otomatis menambahkan materi pelajaran baru ke dalam daftar yang sudah ada.

|                       | Tambah Mata Pelajaran |  |
|-----------------------|-----------------------|--|
| Daftar Mata Pelaiaran |                       |  |
| Darcar Mata Felajaran | - dec                 |  |
| Natha Mata Pelajaran  | AKSI                  |  |
| IGNEA                 | E.R. Figure           |  |
| PENA                  |                       |  |
| CIGINIS               | Edc. Hables           |  |
|                       |                       |  |

Gambar 3.11. Tampilan Halaman Tambah Mata Pelajaran

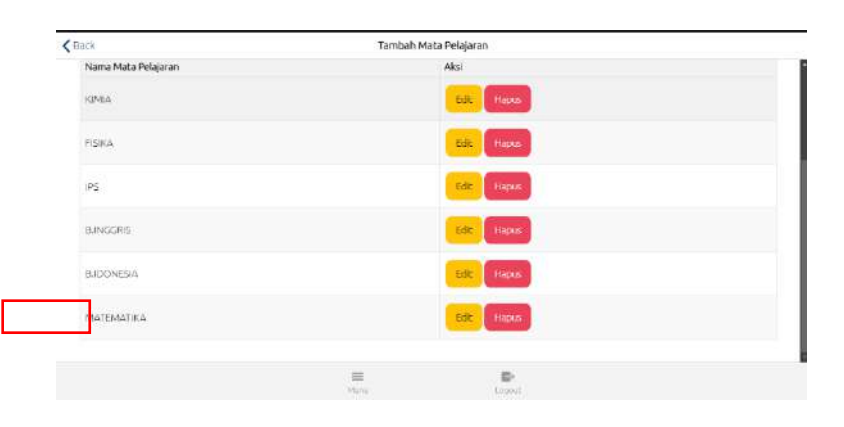

Gambar 3.12. Tampilan Tambah Mata Pelajaran Berhasil

Lalu, admin juga bisa melakukan perubahan atau menghapus materi pelajaran yang sudah ada. Admin dapat memanfaatkan tombol "Edit" untuk mengedit nama mata pelajaran dan tombol "Hapus" untuk menghapus mata pelajaran yang tersedia pada setiap daftar.

| C Back              | Tamb        | ah Mata Pelajaran |  |
|---------------------|-------------|-------------------|--|
| Nama Mata Pelajaran |             | Aksi              |  |
| IGNEA               |             | Edic Hexes        |  |
| PISIKA              |             | Edic Hapes        |  |
| IPS                 |             | Edic Hapur        |  |
| B.INGGRIS           |             | Edic Hapos        |  |
| BIDONESIA           |             | Edic Hippis       |  |
| ΜΑΤΕΜΑΤΙΚΑ          |             | En C Hapter       |  |
|                     | Harry Marke | D-<br>Loout       |  |

Gambar 3.13. Tampilan Button Menu Edit dan Hapus Mata Pelajaran

Selanjutnya, untuk mengedit nama materi pelajaran, admin cukup mengganti teks pada field "Nama Mata Pelajaran" dengan nama yang diinginkan, misalnya dari "Matematika" menjadi "Matematika Peminatan", kemudian menekan tombol "Simpan Perubahan" untuk menyimpan perubahan tersebut.

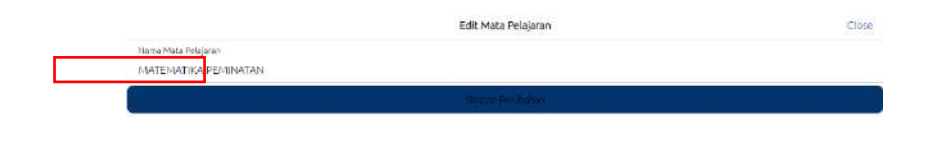

Gambar 3.14. Tampilan Halaman Edit Kelas

| Name Mata Pelajaran  | Aksi          |  |
|----------------------|---------------|--|
| KIMIA                | Edit Hapus    |  |
| FISICA               | Eist: Japan.  |  |
| IPS                  | Edt Hapes     |  |
| BUNGGRIS             | Edit - Planes |  |
| BJDONESIA            | Edt: Hapan    |  |
| MATEMATIKA PEMINATAN | Ede           |  |

Gambar 3.15. Tampilan Mata Pelajaran Berhasil Diedit

### 4. Halaman Laporan Kehadiran

Fitur laporan kehadiran ini dirancang khusus untuk memenuhi kebutuhan admin dalam mengelola data kehadiran. Dengan berbagai opsi filter yang tersedia, seperti filter berdasarkan role, tanggal, dan status keterlambatan, admin dapat secara efektif menyaring data dan mendapatkan informasi yang relevan. Misalnya, admin dapat meninjau laporan kehadiran seluruh siswa selama satu bulan tertentu atau mencari data siswa yang sering terlambat.

| <b>K</b> Back                    | Laporan Kehadiran |               |
|----------------------------------|-------------------|---------------|
| Filter Role                      |                   |               |
| Role                             |                   | ¥             |
| Filter Tanggal                   |                   |               |
| Dari                             |                   | Phile Tanggal |
| Sampai                           |                   | Plan Tanggal  |
| Filter Keterlambatan             |                   |               |
| Telat                            |                   | 0             |
| Pencarian Nama Lengkap           |                   |               |
| Nama Lengkapi Cari Nama Lengkapi |                   |               |
|                                  | E D.              |               |

Gambar 3.16. Tampilan Halaman Laporan Kehadiran

Sedangkan untuk hasil pencarian akan ditampilkan secara rinci di bagian bawah pada bagian laporan absensi, yang memungkinkan admin untuk menganalisis data dengan lebih mendalam. Setelah hasil pencarian diperoleh, admin dapat dengan mudah mengekspor data ke format Excel dengan mengklik tombol "Export Laporan Absensi ke Excel" yang data itu dapat digunakan untuk analisis lebih lanjut atau keperluan pelaporan atau mengintegrasikan data kehadiran dengan sistem lain.

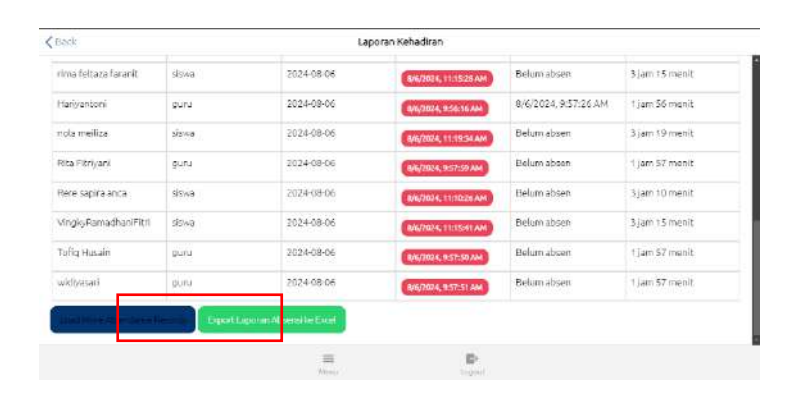

Gambar 3.17. Tampilan Laporan Absensi

| Í A        | В                            | с                         | D     | E          | F         | G         | н              |
|------------|------------------------------|---------------------------|-------|------------|-----------|-----------|----------------|
| id         | userld                       | fullName                  | role  | date       | masuk     | keluar    | lateTime       |
| 2024-08-06 | 6wqAl9GBJSflWGTgQkg2GOxcAMJ3 | Marhamah Auliya Alhasana  | siswa | 2024-08-06 | 8/6/2024, | 8/6/2024, | 3 jam 13 menit |
| 2024-08-06 | C0T2RDcSAnbDddgg93qatvZjPyg1 | rima feltaza faranit      | siswa | 2024-08-06 | 8/6/2024, | Belum abs | 3 jam 15 menit |
| 2024-08-06 | DL4VPrM359RBC2GasBUMaKotD8C3 | nola meiliza              | siswa | 2024-08-06 | 8/6/2024, | Belum abs | 3 jam 19 menit |
| 2024-08-06 | JXUZXIQJueethlerYyOUBHuwjvp2 | Rere sapira anca          | siswa | 2024-08-06 | 8/6/2024, | Belum abs | 3 jam 10 menit |
| 2024-08-06 | JgtuS2LSFnRAO0wRdUMKSzD1qeQ2 | VingkyRamadhaniFitri      | siswa | 2024-08-06 | 8/6/2024, | Belum abs | 3 jam 15 menit |
| 2024-08-06 | OBEJ7BdcUfMyQN7OhcZu7Ev5fo63 | Hanif Habib Kholifah      | siswa | 2024-08-06 | 8/6/2024, | Belum abs | 3 jam 10 menit |
| 2024-08-06 | Re39EnWAHZW5NUu0FVXEJmhYXAB2 | selly antika              | siswa | 2024-08-06 | 8/6/2024, | 8/6/2024, | 3 jam 13 menit |
| 2024-08-06 | V8aGBZTxn2Y2Bjp9t7AweMsJHx52 | Alpina Aulia Nurul Islami | siswa | 2024-08-06 | 8/6/2024, | Belum abs | 3 jam 12 menit |
| 2024-08-06 | guBZI3gTo4ef0AxYSrE2OMHK25a2 | M.Akbar                   | siswa | 2024-08-06 | 8/6/2024, | Belum abs | 3 jam 10 menit |
| 2024-08-06 | iq0xkzQgh8PiMgoOEMnpuwnvuJc2 | Adinda dwi febrina        | siswa | 2024-08-06 | 8/6/2024, | Belum abs | 3 jam 14 menit |
| 2024-08-06 | qoxRSUVAdpUW0Eppi93OeM9VQvX2 | olga angelina             | siswa | 2024-08-06 | 8/6/2024, | Belum abs | 3 jam 15 menit |
| 2024-08-06 | sDsO6iUei17G4F9WegYcPu3bwOC3 | Celsi cahva olivia        | siswa | 2024-08-06 | 8/6/2024. | Belum abs | 3 iam 13 menit |

### 5. Halaman Pengajuan Izin

Halaman ini adalah tempat admin mengelola pengajuan izin siswa. Setiap pengajuan izin akan muncul dalam daftar, dan admin dapat meninjau alasan izin serta memutuskan untuk menyetujui atau menolak. Tombol "Setujui" akan mengubah status izin menjadi "Disetujui", sementara tombol "Tolak" akan mengubah status menjadi "Ditolak". Halaman ini juga dilengkapi fitur pencarian dan filter berdasarkan bulan untuk memudahkan admin menemukan pengajuan izin dengan lebih cepat.

| Back                                                                                                    | informasi Pengajuan izin |                          |
|----------------------------------------------------------------------------------------------------|--------------------------|--------------------------|
| Search by Name Enter name to sea                                                                                                    | arch                     |                          |
| Bulan                                                                                                    |                          | Pilih Bula               |
|                                                                                                    | Search                   |                          |
|                                                                                                    |                          |                          |
| Daftar Pengaiyan Izin                                                                                                    |                          |                          |
| Daftar Pengajuan Izin<br>Adinda dwi febrina - siswa                                                                                                    |                          |                          |
| Daftar Pengajuan Izin<br>Adinda dwi febrina - siawa<br>Statuci rin<br>Durwe bari                                                                                   |                          |                          |
| Daftar Pengajuan Izin<br>Adinda dwi febrina - siawa<br>Sastuci tin<br>Durasit hari<br>Keterangan: Idin (Ituai asi (bali)<br>Dari: 15/08/2024<br>Samaa : 12/08/2024 |                          | <b>SK 4</b> 0 <b>(</b> 5 |

Gambar 3.19. Tampilan Halaman Pengajuan Izin

| Informasi Peng | gajuan Izin                                                             |                                                                           |
|----------------|-------------------------------------------------------------------------|---------------------------------------------------------------------------|
| Bular          | 1                                                                       |                                                                           |
| January        |                                                                         | Pilith Sulan +                                                            |
| February       |                                                                         |                                                                           |
| March          | _                                                                       |                                                                           |
| April          |                                                                         |                                                                           |
| May            | _                                                                       |                                                                           |
| Cancel         | ок                                                                      | Setupol Tolais                                                            |
|                | Informasi Peng<br>Bular<br>January<br>February<br>March<br>April<br>May | Informasi Pengajuan Izin Bulan January February March April May Cancel OK |

Gambar 3.20. Tampilan Jika Klik Pilih Bulan

#### 6. Halaman Data Pengguna

Halaman ini merupakan halaman pengelolaan pengguna pada aplikasi. Halaman ini memberikan akses penuh kepada administrator untuk mengelola seluruh akun pengguna, mulai dari melakukan pengeditan, mengatur status akun pengguna, pengiriman email verifikasi reset sandi ke pengguna hingga penghapusan akun. Serta fitur pencarian memungkinkan admin untuk mencari pengguna secara spesifik berdasarkan nama lengkap, username, atau email. Berikut tampilan halaman pengguna :

|                           | Pengguna                                                                              |                                                                                                    |                                                                                                    |                                                                                                    |                                                                                                    |
|---------------------------|---------------------------------------------------------------------------------------|----------------------------------------------------------------------------------------------------|----------------------------------------------------------------------------------------------------|----------------------------------------------------------------------------------------------------|----------------------------------------------------------------------------------------------------|
| dan nama pengguna         | - Car                                                                                 |                                                                                                    |                                                                                                    |                                                                                                    |                                                                                                    |
| a                         |                                                                                       |                                                                                                    |                                                                                                    |                                                                                                    |                                                                                                    |
| Username                  | Email                                                                                 | Role                                                                                                    | Kelas                                                                                                    | Status                                                                                                    | Aksi                                                                                                    |
| adehurazizah2@gmail.com   | adelnurarizah7@gmail.com                                                              | Siswa                                                                                                    | Tidak<br>ada<br>kelas                                                                                                    | non-<br>skbif                                                                                                    | Edt Alt an<br>Reset Password His                                                                                                    |
| Neemel4520(Bigmell.com    | lisametil529@gmeil.com                                                                | siswe                                                                                                    | Tidak<br>sda<br>kelas                                                                                                    | skolf                                                                                                    | Fist Nonakliften<br>Reset Password Lin                                                                                                    |
| adeadriarsysh65@gmail.com | adeadriansyah65@gmail.com                                                             | siswa                                                                                                    | Tidak<br>ada                                                                                                    | aktif                                                                                                    | Edt Norskillart                                                                                                    |
|                           | Aan no ma senguna<br>Username<br>adeburatical0@gmail.com<br>adebdriansyah65@gmail.com | Pengguna           Cori           Cori           adehurastah2@gmail.com           dehurastah2@gmail.com           deame#4520@gmail.com           deame#4520@gmail.com           adedriansysh65@gmail.com         adeadriansysh65@gmail.com | Binggina           Lan na sengguna           Carl           Carl           debunaciosh2@gmail.com           desenel4520@gmail.com           dedodisnsysh65@gmail.com           dedodisnsysh65@gmail.com | Bingguna         Cori           Jaar na ka sengguna         Cori           Jaar na ka sengguna         Soien           Jaar na ka sengguna         Soien | Beingguna           Cori           Cori           Jamme Email         Role Nelss Status           delnursditah7@gymäl.com         delnursditah7@gymäl.com         Status           delnursditah7@gymäl.com         delnursditah7@gymäl.com         Status           desmeid520@gymäl.com         deserield520@gymäl.com         sizee         Tidat<br>Status         sizee         Tidat<br>Status         sizee         Tidat<br>Status         sizee         Tidat<br>Status         sizee         Tidat<br>Status         sizee         Tidat<br>Status         sizee         Tidat<br>Status         sizee         Tidat<br>Status         sizee         Tidat<br>Status         sizee         Tidat<br>Status         sizee         Tidat<br>Status         sizee         Tidat Status         sizee         Tidat Status         sizee         Tidat Status         sizee         Tidat Status         sizee         Tidat Status         sizee         Tidat Status         sizee         Tidat Status         sizee         Tidat Status         sizee         Tidat Status         sizee         Tidat Status         sizee         sizee         sizee         sizee         sizee         sizee         sizee         sizee         sizee         sizee         sizee <t< td=""></t<> |

Gambar 3.21. Tampilan Halaman Pengguna

Pada proses pengeditan akun pengguna admin dapat mengubah informasi penting pengguna, seperti nama lengkap, username, email, peran (role) dan reset password dari pihak admin. Proses pengeditan ini dilakukan melalui modal (popup window) untuk memastikan proses pengeditan lebih aman dan meminimalisasi risiko kesalahan, seperti terhapusnya data yang tidak diinginkan dan setelah selesai mengedit admin bisa menekan tombol "Simpan" untuk menyimpan perubahan. Berikut tampilannya :

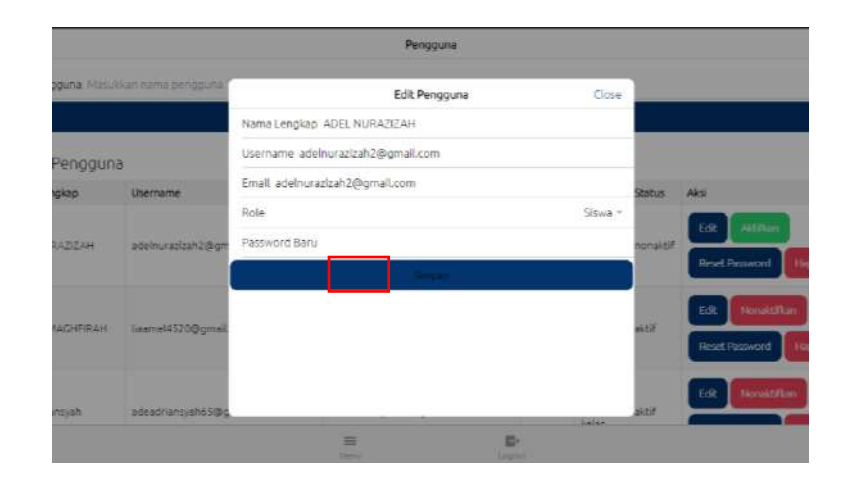

Gambar 3.22. Tampilan Modal Proses Edit Akun

Admin memiliki kendali penuh atas status aktivasi akun pengguna. Fitur utama adalah tombol "Aktifkan" dan "Nonaktifkan". Tombol hijau "Aktifkan" digunakan untuk mengaktifkan akun yang sebelumnya non-aktif. Saat pengguna baru mendaftar, akunnya otomatis non-aktif dan perlu diaktifkan oleh admin. Setelah diaktifkan, tombol berubah menjadi merah dengan tulisan "Nonaktifkan", yang menandakan akun tersebut sudah aktif dan siap digunakan. Berikut tampilan halamanya :

| Back             |                          | Pengguna                 |       |                       |          |                                          |  |
|------------------|--------------------------|--------------------------|-------|-----------------------|----------|------------------------------------------|--|
| Daftar Pengguna  |                          |                          |       |                       |          |                                          |  |
| Nama Lengkap     | Username                 | Email                    | Role  | Kelas                 | Status   | Aksi                                     |  |
| ADEL NURAZIZAH   | adelnurazizah2@gmail.com | adelnurazizah2@gmail.com | siswa | Tidak<br>ada<br>kelas | nonaktiř | Edit Aktifkan<br>Reset Password Hapas    |  |
| AMELIA MAGHFIRAH | liaamel4520@gmail.com    | liaamel4520@gmail.com    | siswa | Tidak<br>ede<br>kelas | aktif    | Ecit Nonaktifkan<br>Reset Password Hapos |  |

Gambar 3.23. Tampilan Status Aktivasi Akun Pengguna

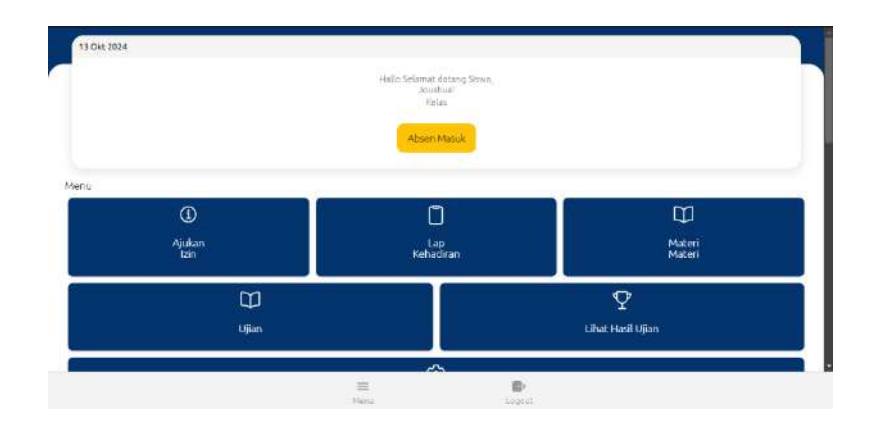

Gambar 3.24. Akun yang Sudah Aktif

| 13 Okt 2024 | 1 | Hallo Selamat datang | Guru, Sander! |  |
|-------------|---|----------------------|---------------|--|
| Menu        |   | ADSEC MALK           |               |  |
|             |   |                      |               |  |
|             |   | ()<br>=              | B             |  |

Gambar 3.25. Akun yang Nonaktif

Selain itu, admin dapat mereset kata sandi pengguna. Caranya adalah dengan menekan tombol "Reset Password" dan sistem akan mengirimkan email reset password ke alamat email pengguna yang bersangkutan dan pengguna dapat mengatur ulang kata sandinya secara mandiri. Berikut tampilannya :

| aftar Pengguna   | 3                         |                           |       |                       |          |                                        |
|------------------|---------------------------|---------------------------|-------|-----------------------|----------|----------------------------------------|
| Nama Lengkap     | Username                  | Email                     | Role  | Kelas                 | Status   | Aksi                                   |
| ADEL NURAZIZAH   | adelnuranizah2@gmail.com  | adelnurazizah2@gmail.com  | siswa | Tidak<br>ada<br>kelas | nonaktiF | Edit Aktifican<br>Reset Plass ord High |
| AMELIA MACHFIRAH | Saamel4520@gmeil.com      | liaame34520@gmail.com     | siswa | Tidak<br>ada<br>kelos | sktif    | Edit Honaktifkan<br>Reset Password Hap |
| ide Adriansyah   | adeadriansyah65@gmail.com | adeadriansysh65@gmail.com | siswa | Tidak<br>ada<br>ketas | akt      | Edit NorwEllen<br>Reset Password Hape  |
|                  |                           |                           |       |                       |          | Edt Nonsittifian                       |

Gambar 3.26. Tampilan Sistem Mengirim Email Reset Password

Apabila diperlukan, admin dapat menghapus akun pengguna secara permanen dari sistem dengan menekan tombol "Hapus" pada kolom aksi. Tindakan penghapusan ini juga akan menghapus seluruh data terkait pengguna yang bersangkutan. Berikut tampilan halaman :

| Pengguna                 |       |                       |          |                                          |
|--------------------------|-------|-----------------------|----------|------------------------------------------|
| Email                    | Role  | Kelas                 | Status   | Aksi                                     |
| adelnurazizah2@gmail.com | siswa | Tidak<br>ada<br>kelas | nonaktif | Edit Aktifkan<br>Reset Password Hapus    |
| liaamel4520@gmail.com    | siswa | Tidak<br>ada<br>kelas | aktif    | Edit Nonaktifkan<br>Reset Password Hapus |

Gambar 3.27. Tampilan Menu Hapus Pengguna

Terdapat juga fitur untuk mengexport data pengguna kedalam format excel.

Berikut hasil export data pengguna ke dalam format excel.

|    | enpoona (J.                                      | 10m (2)                          | ragiment (2)                     |         |        |        | o aj nas |
|----|--------------------------------------------------|----------------------------------|----------------------------------|---------|--------|--------|----------|
| A  | 5 $\checkmark$ $\exists$ $\times \checkmark f_x$ | Ahmad Asyhari                    |                                  |         |        |        |          |
|    |                                                  |                                  |                                  |         |        |        |          |
| 1  | fullName                                         | username                         | email                            | role    | qrCode | status |          |
| 2  | AMELIA MAGHFIRAH                                 | liaamel4520@gmail.com            | liaamel4520@gmail.com            | siswa   |        | aktif  |          |
| 3  | Ade Adriansyah                                   | adeadriansyah65@gmail.com        | adeadriansyah65@gmail.com        | siswa   |        | aktif  |          |
| 4  | Adinda dwi febrina                               | adindadwifebrina6@gmail.com      | adindadwifebrina6@gmail.com      | siswa   |        | aktif  |          |
| 5  | Ahmad Asyhari                                    | staf@gmail.com                   | staf@gmail.com                   | guru    |        | aktif  |          |
| 6  | Ahmad Zainal Arifin                              | Ahmad Zainal                     | sitibengkulu2@gmail.com          | siswa   |        | aktif  |          |
| 7  | Aji Ahmad Zulfikri                               | ajiahmadzulfikri07@gmail.com     | ajiahmadzulfikri07@gmail.com     | siswa   |        | aktif  |          |
| 8  | Ali                                              | ali@gmail.com                    | ali@gmail.com                    | guru    |        | aktif  |          |
| 9  | Alpina Aulia Nurul Islami                        | alpinaaulianurulislami@gmail.com | alpinaaulianurulislami@gmail.com | siswa   |        | aktif  |          |
| 10 | Andrian Prayoga                                  | andrianprayoga414@gmail.com      | andrianprayoga414@gmail.com      | siswa   |        | aktif  |          |
| 11 | Angelia three yoelanda                           | angelbkl61@gmail.com             | angelbkl61@gmail.com             | siswa   |        | aktif  |          |
| 12 | Anggi Novita Reni                                | angginovitareni002@gmail.com     | angginovitareni002@gmail.com     | guru    |        | aktif  |          |
| 13 | Anggo Setiyo Nugroho                             | tiyo.hohok@gmail.com             | tiyo.hohok@gmail.com             | guru    |        | aktif  |          |
| 14 | Anisa Safitri                                    | anisasafitri.bkl@gmail.com       | anisasafitri.bkl@gmail.com       | siswa   |        | aktif  |          |
| 15 | Anjasmoro                                        | anjasmoro@gmail.com              | anjasmoro@gmail.com              | guru    |        | aktif  |          |
| 16 | Annuary D.Putra                                  | putrajj29@gmail.com              | putrajj29@gmail.com              | petugas |        | aktif  |          |
| 17 | Arjun agustian                                   | Arjun agustian                   | arjun123@gmail.com               | siswa   |        | aktif  |          |
| 18 | Asyfa Nadien Zhafirah                            | asyfanadienzafira@gmail.com      | asyfanadienzafira@gmail.com      | siswa   |        | aktif  |          |
| 19 | Aughita Monica Mongkol                           | aughitamonica0205@gmail.com      | aughitamonica0205@gmail.com      | guru    |        | aktif  |          |
| 20 | Candrika Dwi Putra                               | candrikadwi4107@gmail.com        | candrikadwi4107@gmail.com        | guru    |        | aktif  |          |

Gambar 3.28. Tampilan Hasil Export ke Format Excel

### 3.1.2 User Guru

#### 1. Halaman Beranda

Pada beranda Guru, beranda ditampilkan sebagai *dashboard* menampilkan beberapa menu untuk melakukan penambahan soal, menambah materi, buat ujian, lihat hasil ujian, setting profil dan ketika discroll kebawah akan menampilkan informasi Laporan absen mingguan. Berikut tampilan halaman beranda :

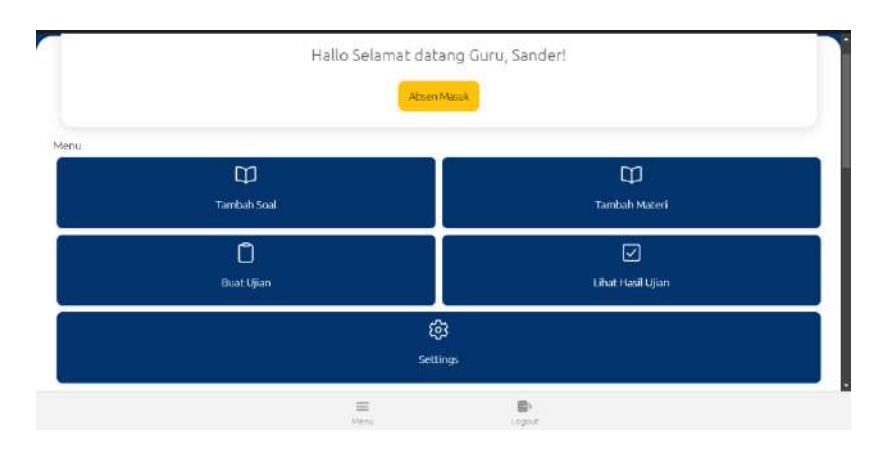

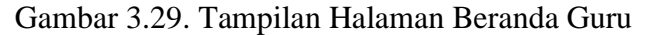

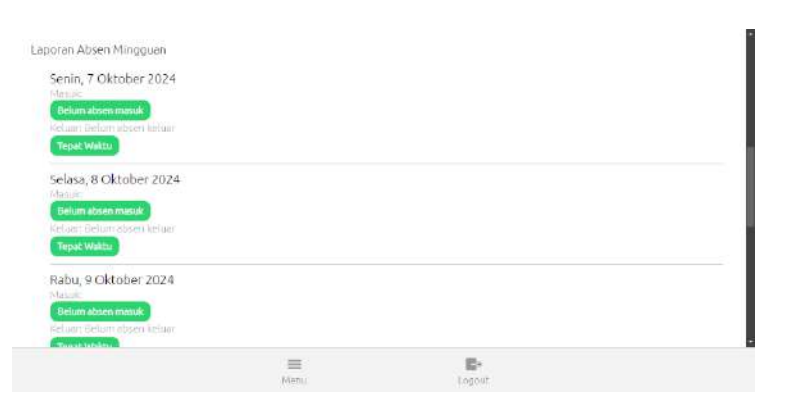

Gambar 3.30. Tampilan Beranda Guru Absensi Mingguan

## 2. Halaman Menu Tambah Soal

Pada aplikasi ini, terdapat proses terstruktur untuk menambahkan soal baru oleh guru. Langkah pertama adalah guru memilih mata pelajaran yang relevan untuk soal yang ingin ditambahkan.

| Pan loue |
|----------|
|          |
|          |
|          |
|          |
|          |
|          |
|          |
|          |
|          |
|          |
|          |
|          |
|          |
|          |

Gambar 3.31. Tampilan Halaman Menu Tambah Soal

| < Back             | Tamba     | h Soal   |               |
|--------------------|-----------|----------|---------------|
| Mata Pelajaran     | Mata Pe   | elajaran | KIMIA -       |
| Kelas              | KIMIA     | ~        | XII. MIPA 3 + |
| Normal : B I U 🖼 🖪 | I FISIKA  |          |               |
|                    | IPS       |          |               |
|                    | BJINGGRIS |          |               |
|                    | BIDONESIA |          |               |
|                    |           |          |               |
|                    | Cancel    | OK       |               |

Gambar 3.32. Tampilan Pilih Mata Pelajaran Tujuan

Kedua, diikuti dengan pemilihan kelas tujuan tempat soal tersebut akan digunakan atau akan diujikan.

| Kela                                 | as                                                             | KIMIA -                                                               |
|--------------------------------------|----------------------------------------------------------------|-----------------------------------------------------------------------|
| X, H<br>XII, MIPA 3<br>XI, G<br>X, J | ~                                                              | XII. MIPA 3 ~                                                         |
| Cancel                               | ок                                                             |                                                                       |
|                                      | Kel<br>X. H<br>XII. MIPA 3<br>XI. G<br>X.I<br>X.MM 3<br>Cancel | Kelas<br>X.H<br>XIL MIFA 3<br>XLC<br>XLC<br>XI<br>X MM 3<br>Cancel OK |

Gambar 3.33. Tampilan Pilih Kelas Tujuan

Setelah itu, guru akan memasukkan soal secara lengkap pada area yang disediakan.

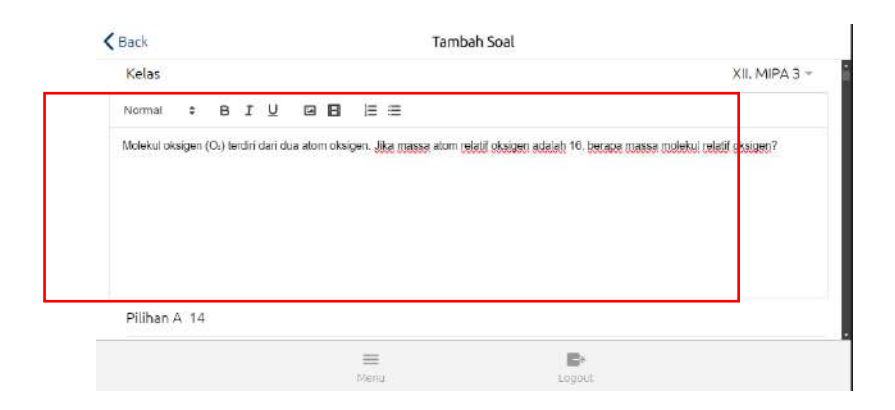

Gambar 3.34. Tampilan Form Input Soal

Selanjutnya, guru akan mengisi opsi-opsi jawaban yang ada dan menentukan salah satu opsi sebagai jawaban yang benar sebelum mengklik tombol "Tambah Soal" untuk menyimpan soal tersebut ke dalam sistem. Setelah penyimpanan, guru memiliki kesempatan untuk memverifikasi soal yang telah dibuat pada bagian daftar soal.

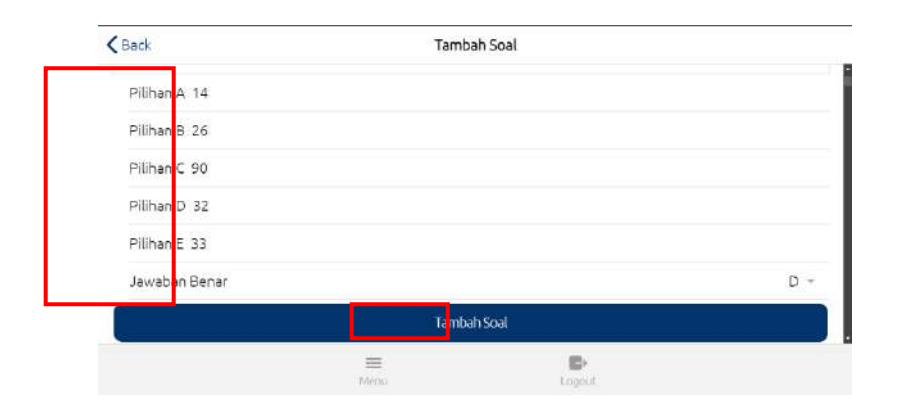

Gambar 3.35. Tampilan Form Input Jawaban

## 3. Halaman Menu Buat Jadwal Ujian

Antarmuka pembuatan jadwal ujian ini dirancang untuk memudahkan guru dalam merencanakan kegiatan ujian. Langkah-langkah yang harus diikuti dalam penjadwalan ujian sangat sederhana. Pertama, guru menentukan tanggal pelaksanaan ujian pada form select di halaman buat jadwal ujian.

| Back                                      | Buat Jac                 | dwal Ujian |                        |
|-------------------------------------------|--------------------------|------------|------------------------|
| Tanggal Ujian                             |                          |            | Pilih Tangga           |
| Kelas                                     |                          |            | Pllih Kelas ¥          |
| Mata Pelajaran                            |                          |            | Pilih Mata Pelajaran 🛪 |
| Durasi Ujian (Menit) Masukk               | an durasi ujian dalam me | nit        |                        |
| Pilih Soal                                |                          |            | Pilih Soal 👻           |
| -                                         | Buat Jad                 | wal Ujian  |                        |
| S 6 - 1 - 1 - 1 - 1 - 1 - 1 - 1 - 1 - 1 - |                          |            |                        |
|                                           | =                        |            |                        |

Gambar 3.36. Tampilan Halaman Buat Jadwal Ujian

| Back          | Buat Jadwal Ujian |      |         |      |     |     |       |                   |
|---------------|-------------------|------|---------|------|-----|-----|-------|-------------------|
|               |                   | Octo | ber 202 | 24 > |     |     |       | $\langle \rangle$ |
|               |                   | 50%  | MON     | THE  | WED | THU | 77    | 50                |
|               |                   |      |         | 1    | 2   | 3   | 4     | 5                 |
|               |                   | 6    | 7       | 8    | 9   | 10  | 11    | 12                |
| Tanggal Ujian | P@TiTang          | 13   | 14      | 15   | 16  | 17  | 18    | 19                |
|               |                   | 20   | 21      | 22   | 23  | 24  | 25    | 26                |
|               |                   | 27   | 28      | 29   | 30  | 31  |       |                   |
|               |                   | Time |         |      |     |     | 12:55 | AM                |
|               | =                 | D-   |         |      |     |     |       |                   |

Gambar 3.37. Tampilan Pilih Tanggal Ujian

Setelah itu, guru memilih kelas dan mata pelajaran yang relevan dengan ujian

yang akan diadakan.

| Back                                | Buat Jadwal Ujian    |                      |
|-------------------------------------|----------------------|----------------------|
| Tanggal Ujian                       |                      | 10 Cild 202          |
| Kelas                               | Kelas<br>XII, MIPA 4 |                      |
| Mata Pelajaran                      | X MH 2               | Pilly Mata Pelajaran |
| Durasi Ujian (Menit) Masukkan duras | аціяння х.н          |                      |
| Pilih Soal                          | XILMIPA 3. 🗸         |                      |
|                                     | XI.G                 |                      |
| Seffre tedual titles                | xi                   |                      |
| Jantar Jaowat Ujian                 | Cancel OK            |                      |

Gambar 3.38. Tampilan Memilih Kelas Ujian

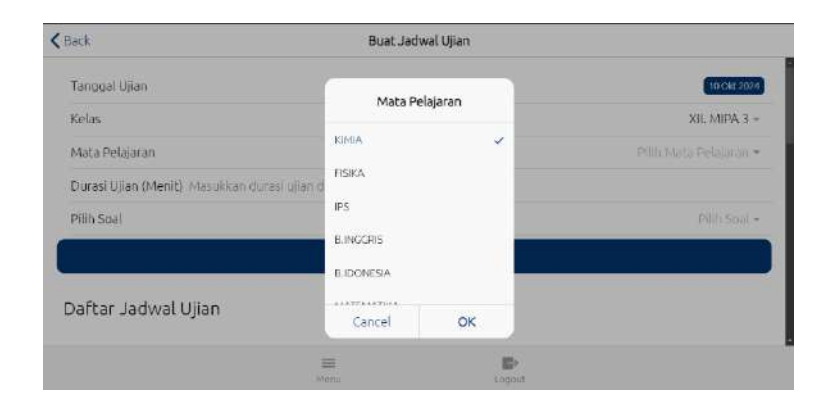

Gambar 3.39. Tampilan Memilih Mata Pelajaran Ujian

Selanjutnya, guru akan menentukan durasi ujian atau lama waktu yang diberikan untuk mengerjakan soal dan memilih soal-soal yang telah dibuat sebelumnya untuk digunakan dalam ujian.

| Tanggal Ujian           |            |       | 10 CHA 202  |
|-------------------------|------------|-------|-------------|
| Kelas                   |            |       | XII. MIPA 3 |
| Mata Pelajaran          |            |       | KIMIA       |
| Durasi Ujian (Menil) 10 |            |       |             |
| Pilih Soal              |            |       | Pillh Soal  |
|                         | Buatidadwa | Ujjan |             |
| Daftar Jadwal Ujian     |            |       |             |
|                         | ≡          | 0     |             |

Gambar 3.40. Tampilan Menentukan Lama Pengerjaan Soal

| Tanggal Ujian           |              |                  | 10 Gkt 2024   |
|-------------------------|--------------|------------------|---------------|
| Kelas                   | -            |                  | XII, MIPA 3 - |
| Mata Pelajaran          | Pilih        | Goal             | KIMIA ~       |
| Durasi Ujian (Menit) 10 | ApsiMoleku   | oksigen (O+) t   |               |
| Pilih Soal              | OuH) Yi Arqə | ) terdiri dari d | Pilih Soal +  |
|                         | 🌒 Karbon     | dioksida (COs)   |               |
|                         | Cancel       | ОК               |               |
| Daftar Jadwal Ujian     |              |                  |               |
|                         |              |                  |               |

Gambar 3.41. Tampilan Memilih Soal Ujian

Selanjutnya, jika semua data telah terisi, guru dapat mengklik tombol "Buat Jadwal Ujian" untuk menyimpan jadwal tersebut ke dalam sistem.

| Back                    | Buat Jadwal Ujian                 |             |
|-------------------------|-----------------------------------|-------------|
| Tanggal Ujian           |                                   | 10 Okt 2024 |
| Kelas                   | XII.                              | MIPA 3 +    |
| Mata Pelajaran          |                                   | KIMIA *     |
| Durasi Ujian (Menit) 10 |                                   |             |
| Pilih Soal              | Molekul oksigen (O2) terdiri dari | dua 🔻       |
|                         | Buat Jadwa Ujian                  |             |
| ~ ~ ~                   |                                   |             |
|                         | Menu Lopot                        |             |

Gambar 3.42. Tampilan Submit Jadwal Ujian

Selanjutnya, jadwal ujian yang telah disimpan dapat dilihat kembali di daftar jadwal ujian. Setelah jadwal ujian dibuat, soal-soal ujian akan langsung tersedia bagi seluruh siswa di kelas yang telah dipilih saat pembuatan jadwal ujian.

| lack:           |         | 9              | Buat Jadwal Ujian |      |                      |  |
|-----------------|---------|----------------|-------------------|------|----------------------|--|
| Daftar Jadwal U | jian    |                |                   |      |                      |  |
| Tanggal         | Kelas   | Mata Pelajaran | Durasi (Menit)    | Soal | Aksi                 |  |
| 31 JUL 2024     | XMM2    | FISIKA         | 3                 | 4    | Hares HandelDar      |  |
| 5 Agu 2024      | X M/A Z | математіка     | -or               | 1    | Harns - Hernald Care |  |
| 6 Agu 2024      | X MM.2  | FISBCA.        | 60                | 1    | Hares Hendlifteet    |  |
| 6 Agu 2024      | X MM 2  | #ISBCA         | 65                | 1    | ruces addition       |  |
| 7 Agu 2024      | 30 MM T | математіка     | 60                | 7    | Survey Calebraid     |  |
| 9 Agu 2024      | X M/A 2 | B. IDIONESIA   | 60                | 1    | THERE MICHAEL        |  |
| 9 Agu 2024      | X M/M 2 | B.IDCINESIA    | 60                | 1    | Haces Hittin         |  |
| 9 Agu 2024      | X MM 2  | FISICA         | 60                | 2    | Hacus                |  |

Gambar 3.43. Tampilan Daftar Jadwal Ujian

## 4. Halaman Menu Lihat Hasil Ujian

Fitur lihat hasil ujian ini dirancang khusus untuk memenuhi kebutuhan guru dalam mengelola hasil akhir dari ujian siswa. Setelah siswa menyelesaikan ujian, nilai dan jawaban mereka akan tercatat dalam sistem. Guru dapat mengakses halaman ini untuk melihat ringkasan hasil ujian seluruh siswa, dengan fitur filter yang memungkinkan pemilihan kelas tertentu untuk melihat hasil ujian siswa di kelas tersebut, atau memfilter berdasarkan mata pelajaran tertentu..

| Badu                                                              |                                                                | Hasil Ujian                           |             |                                                                     |
|-------------------------------------------------------------------|----------------------------------------------------------------|---------------------------------------|-------------|---------------------------------------------------------------------|
| Filter Kelas                                                      |                                                                |                                       |             | Sernua Kelas                                                        |
| Filter Mata Pelajaran                                             |                                                                |                                       |             | Semua Mata Pelajaran                                                |
|                                                                   |                                                                | Eksporke Excel                        |             |                                                                     |
| Daftar Hasil Uiian                                                |                                                                |                                       |             |                                                                     |
| '<br>Nama Siswe                                                   | Kelas                                                          | Mata Pelajaran                        | Nilai       | Tanogal                                                             |
|                                                                   |                                                                |                                       |             |                                                                     |
| habib gilang pamungkas                                            | × MM S                                                         | FISIKA                                | <b>(19)</b> | 1.Sep 2024                                                          |
| habib dilang pamungkas<br>Zahra                                   | × MM 2<br>× MM 1                                               | FISIKa<br>FISIKa                      |             | 1 Sep 2024<br>4 Agu 2024                                            |
| habb gilang pamungkas<br>Zahra<br>nola meliiza                    | × MM 2<br>× MM 1<br>× MM 2                                     | FISIKa<br>FISIKa<br>Fisika            |             | 1 Sep 2024<br>4 Agu 2024<br>6 Agu 2024                              |
| habib pilang pamungias<br>Zahra<br>nela melisa<br>Nabia           | * AMA 2<br>* AMA 1<br>* AMA 2<br>* AMA 2                       | FISIKA<br>Fisika<br>Fisika            | 0<br>0      | 1 Sep 2024<br>4 Agu 2024<br>6 Agu 2024<br>3 Agu 2024                |
| habb olisng pamungkas<br>Zahra<br>nola melita<br>Nabia<br>Jouahus | × AMA 2<br>× AMA 1<br>× AMA 2<br>× AMA 2<br>× AMA 2<br>× AMA 2 | FBKa<br>FBKa<br>FBKa<br>FBKa<br>IOMIA |             | 1 Sep 2024<br>4 Agu 2024<br>6 Agu 2024<br>3 Agu 2024<br>13 Ckt 2024 |

Gambar 3.44. Tampilan Halaman Hasil Ujian

| < Badi                 |             | Hasi       | läian     |     |                        |
|------------------------|-------------|------------|-----------|-----|------------------------|
| Filter Kolas           |             |            |           |     | Semua Kelas +          |
| Filter Mata Polajaran  |             |            |           |     | Semua Mata Pelajaran + |
|                        |             | Filter     | Kelas     |     |                        |
| Daftar Hasil Ujian     |             | KIL MURA 3 | *         |     |                        |
| Nama Siswa             | Kelas       | N.C        |           | NEW | Targgal                |
| habib gilang pemungkar | 14 MM 7     | 83         |           | •   | * Sep 2024             |
| Zehra                  | X M58.5     | # NM 3     |           |     | d Agu 2024             |
| ncla meilua            | #.MM2       | 9.5        |           | 0   | 6 Agu 2024             |
| fishia                 | = MM 2      | Cancol     | OK        | 0   | 3-Ages 2024            |
| Jouthue                | NIL MIRA (I | KOM        | 4         |     | 13 Gia 2024            |
| aufaret                | NULANIPA 3  | KIM        | *         |     | 13 Gkr 2024            |
|                        |             |            | Designer. |     |                        |

Gambar 3.45. Tampilan Filter Kelas

| \$40k                 |            | Hasil Ujian           |     |                        |
|-----------------------|------------|-----------------------|-----|------------------------|
| Filter Kelas          |            |                       |     | XII. MIFA 3 -          |
| Filter Mate Pelajaran |            |                       |     | Semua Mata Pelajaran - |
|                       |            | Filter Mata Pelajaran |     |                        |
| Daftar Hasil Ujian    |            | Semua Mata Pelajaran  |     |                        |
|                       |            | KMA 🖌                 |     |                        |
| Nama Siswa            | Kelas      | FISIA                 | NEW | Tanggal                |
| southoo               | KILM (PA 3 | 2004 C                |     | 13 Okt 2024            |
| Jouthas               | SUL MIRA 3 | 12                    | -   | 13 CKc 2024            |
|                       |            | BUNGERIE              | _   |                        |
|                       |            |                       |     |                        |
|                       |            | Cancel OK             |     |                        |

Gambar 3.46. Tampilan Filter Mata Pelajaran

Selain itu, guru juga dapat mengekspor data hasil ujian ke dalam format Excel untuk analisis lebih lanjut, seperti menghitung rata-rata nilai kelas, mengidentifikasi siswa yang memerlukan perhatian khusus, atau membuat laporan hasil belajar, dengan cara mengklik tombol "Ekspor ke Excel" yang tersedia di halaman tersebut.

|                       |           |                   |       | X4. (4       | 64.2 |
|-----------------------|-----------|-------------------|-------|--------------|------|
| Filter Mata Pelajaran | _         |                   |       | K            | MIA  |
|                       |           | Eks: or ke Excel  |       |              |      |
| Daftar Hasil Ujian    |           |                   |       |              |      |
|                       |           | Market Professore | 1000  | -            |      |
| rsama siywa           | Reas      | Mata Pelapitan    | CNL28 | tangga       |      |
| Jousiyua              | XILMIPA 3 | MMA               | 160   | 13 (01) 2024 |      |
| inush us              | E ARM JUL | KOMICA .          | 160   | 13 Old 2024  |      |

Gambar 3.47. Tampilan Halaman untuk Export ke Excel

| Paste S<br>Clipboard         | ~   <u>⊡</u> ~   <u>∽</u><br>Font | A^ A`   Ξ Ξ [<br>- <u>A</u> -   Ξ Ξ Ξ<br> | ■       | 환 Wrap Tex<br>편 Merge & | t<br>Center ~ | Genera<br>\$~ |
|------------------------------|-----------------------------------|-------------------------------------------|---------|-------------------------|---------------|---------------|
|                              |                                   |                                           |         |                         |               |               |
| $\sim$ $    \times \sqrt{f}$ | x                                 |                                           |         |                         |               |               |
| A                            | В                                 | с                                         | D       | E                       | F             |               |
| id                           | userName                          | mataPelajaranName                         | e score | createdAt               | kelasName     |               |
| QLp74xSE8yfw9svTtcaR         | Joushua                           | KIMIA                                     | 100     |                         | XII. MIPA 3   |               |
| cay09GjLqURsdkBhuujZ         | Joushua                           | KIMIA                                     | 100     |                         | XII. MIPA 3   |               |
|                              |                                   |                                           |         |                         |               |               |
|                              |                                   |                                           |         |                         |               |               |

Gambar 3.48. Tampilan Hasil Nilai Ujian Dalam Format Excel

## 5. Halaman Tambah Materi

Proses penambahan materi pelajaran baru pada aplikasi melibatkan beberapa langkah yang dapat diikuti oleh guru. Pertama, guru memasukkan judul materi yang akan diajarkan, lalu memilih kelas tujuan yang akan menerima materi tersebut.

| < Back                         | Tambah Materi                                               |     |          |
|--------------------------------|-------------------------------------------------------------|-----|----------|
| Judul Materi Hukum Kekekalan M | assa dalam Reaksi Kimia: Prinsip Lavoisier dan Penerapannya |     |          |
| Kelas                          |                                                             | XII | MIPA 3 - |

Gambar 3.49. Tampilan Menambahkan Judul Dan Memilih Kelas

Selanjutnya, guru memilih mata pelajaran yang sesuai, kemudian mengetikkan materi pelajaran pada kolom yang disediakan. Fitur editor teks memungkinkan guru untuk memformat tulisan, seperti menambahkan teks tebal, miring, atau tautan. Setelah semua materi selesai ditulis, guru dapat mengklik tombol "Simpan Materi" untuk menyimpan materi tersebut ke dalam sistem, sehingga siswa di kelas yang dipilih dapat mengaksesnya.

| Normal : B I U G B II                                                                                                    |                                                                                                    |                                                         |
|----------------------------------------------------------------------------------------------------|----------------------------------------------------------------------------------------------------|---------------------------------------------------------|
| Hukum Kekekalan Massa dalam Reaksi Kimia: Prinsi                                                                                                    | Lavoisier dan Penerapangya                                                                                                    |                                                         |
| Hukum Kekekalan Massa pertama kali dikemukakan oleh<br>sebelum dan sesudah reaksi selalu sama. Hukum ini me                                                                                                    | limuwan Prancis, Antoine Lavoisier, pada abad ke-18. Prinsip ni menyatakan bahwa o<br>jadi salah satu dasar dalam kimia modern dan sangat penting dalam memehami reaks | taram settap reaksi kimila, massa tolar zat<br>Li SIDUB |
| <ol> <li>Bunyi Hukum Kekekalan Massa<br/>Menurui Lavotare, hukum kekekalan massa dapat dirum<br/>Messa zai-zai yang beraaksi dalam suatu reaksi kmia s</li> </ol>                                                                                                    | skan sebagu bankut<br>ama dengan masa zat babu reaksi tersebut *<br>colar dan dengan masa zat babu reaksi tersebut *                                                   | a aat aat samustun oobstum dan aabuudah ree             |
| <ol> <li>Durget Hydrox Tehebalan Massa<br/>Mehreri Lavers Buden sesteralan massa dapat drum<br/>Yasan zat-zat yang semesaka datam suntu reker koni s<br/>kasan zat-zat yang semesaka datam suntu reker koni sa</li> </ol>                                               | skan teorgan bernutt.<br>Inna umpan masar am naki reaku tersebut "<br>Inna umpan Materi                                                                                | e aan dat extrumente aatoonste aan aatoon oog           |
| 2. Durugi Hukken Kebasalan Massa<br>Mengrai Lavarian Rubun Sederahan massa dapat dirum<br>Yeassa zak-zal yang semakat dalam sundu makat kimis a<br>masaan bahwa dalam makat kimis, alam olam baha dala dire<br>masaan bahwa dalam makat kimis, alam olam baha dala dire | stag 1959agi bulluti<br>ma dengan masa zar natu kedu tersetur *<br>ustas dau dengunan kasa baru datur yang Otal tarapa bulluti masa<br>fimpan Materi                   | <del>a aanaan aacuusun sabbuurt aan aa</del> kusab roo  |

Gambar 3.50. Tampilan Memilih Mapel Dan Memasukkan Materi

Materi baru yang telah tersimpan dapat dilihat di bagian bawah halaman saat halaman digulir ke bawah.

| ά,                                                                                                    | Tambah Materi |                     |
|----------------------------------------------------------------------------------------------------|---------------|---------------------|
|                                                                                                    |               |                     |
|                                                                                                    | Simpan Mated  |                     |
| Daftar Materi                                                                                                |               |                     |
| Hukum Kekelalan Massa dalam Reaksi Kimia: Prinsip Lavoister dan<br>Kelasi XII. MPA 3<br>Marsi Desgaran Kimia | Fenerapannya  | Davad (1888) (1888) |
| Materi 3<br>Nalezi MiMA 3<br>Mali Pelajarari rimiti                                                          |               | Cutal Edit (San     |
| Materi A<br>Value X MM 2                                                                                     |               | Detail (Mars        |

Gambar 3.51. Tampilan Daftar Materi

## 6. Halaman Menu Setting

Halaman ini merupakan halaman pengelolaan pengguna pada aplikasi. Halaman ini memberikan akses kepada Pengguna memperbarui data pengguna seperti email dan foto pengguna. Berikut tampilan halaman pengguna :

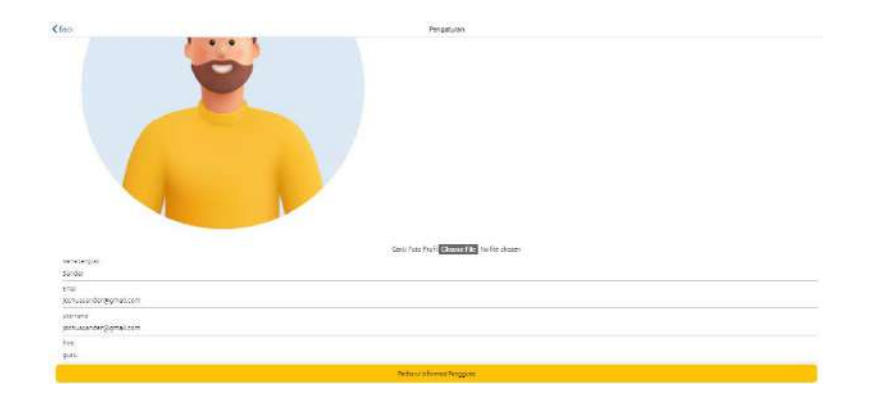

Gambar 3.52. Tampilan Halaman Setting

## 3.1.2 User Siswa

### 1. Halaman Beranda

Pada beranda Siswa, beranda ditampilkan sebagai *dashboard* menampilkan beberapa menu untuk melakukan ajuan izin, melihat laporan kehadiran, melihat materi terbaru dari guru, ujian, lihat hasil ujian dan setting profil. Lalu, ada juga tombol "Absensi Masuk" yang digunakan untuk melakukan presensi setiaap hari. Berikut tampilan halaman beranda :

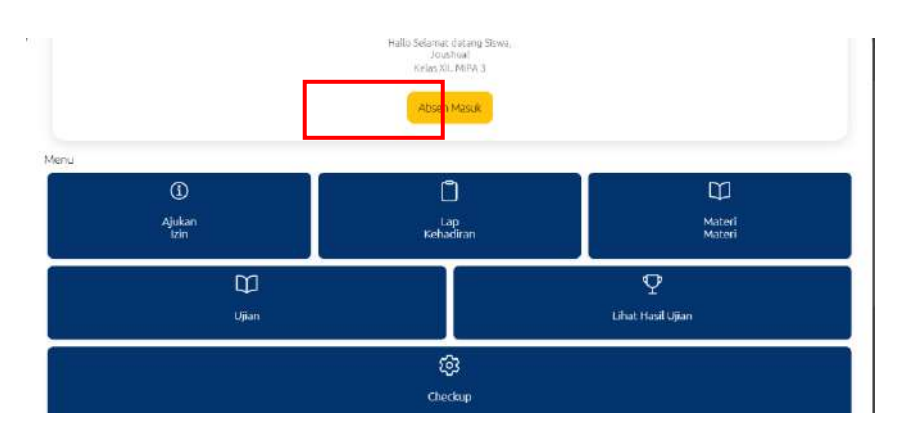

Gambar 3.53. Tampilan Halaman Beranda Siswa

## 2. Halaman Menu Ajukan Izin

Antarmuka pengajuan izin ini dirancang untuk memudahkan siswa dalam mengajukan permohonan izin atau sakit. Proses pengajuan izin atau sakit pada sistem dilakukan dengan mengikuti beberapa langkah. Pertama, siswa memilih status izin yang sesuai, apakah izin atau sakit.

| Nama Longkap Joushua                     |        |        |                   |
|------------------------------------------|--------|--------|-------------------|
| Role skwa                                |        |        |                   |
| Status Izin                              |        |        | Philip Statutes = |
| Durasi Izin (hari). Masukkan durasi Izin | Statu  | S IZIN |                   |
| Dari Tanggal                             | tzin   |        | PWh Tanggal       |
| Sampai Tanggal                           | Sakit  |        | PSth Tanggal      |
| Keterangan Masukkan keterangan           | Cancel | ок     |                   |
|                                          | Ajukar | itin   |                   |

Gambar 3.54. Tampilan Siswa Memilih Status Izin

Selanjutnya, siswa menentukan durasi izin dengan memasukkan jumlah hari yang diinginkan serta memilih tanggal mulai dan tanggal berakhir izinnya dan siswa juga harus menuliskan keterangan yang menjelaskan alasan pengajuan izin atau sakit yang diajukan.

| < Beck                  | Pengaju | uan Izin |          |
|-------------------------|---------|----------|----------|
| Nama Lengkap Joushua    |         |          |          |
| Role siswa              |         |          |          |
| Status izin             |         |          | Säkit    |
| Durasi Izin (hari) 7    |         |          |          |
| Dari Tanggal            |         |          | 14/10/20 |
| Sampai Tanggal          |         |          | 21/19/20 |
| Keterangan Demam Denggi |         |          |          |
|                         | Ajukar  | i din    |          |
|                         |         |          |          |

Gambar 3.55. Tampilan Siswa Memasukkan Durasi Ajuan Izin

Setelah itu, jika semua data sudah terisi, siswa dapat mengklik tombol "Ajukan Izin" untuk mengirimkan permohonan ke admin.

| 14/10/2024  |
|-------------|
| 21/10/2024  |
|             |
| Al ikan hin |
|             |

Gambar 3.56. Tampilan Siswa Menekan Tombol Ajukan Izin

Permohonan izin yang telah diajukan akan diproses oleh admin dan siswa dapat melihat status persetujuan izin pada daftar izin yang terletak di bawah formulir pengajuan.

| <b>&lt;</b> Back         | Pengajuan Izin |        |               |
|--------------------------|----------------|--------|---------------|
| Daftar Izin              |                |        |               |
| Joushua - siswa          |                |        |               |
| Status: sakit            |                |        |               |
| Durasi: 7 hari           |                |        |               |
| Keterangan: Demam Denggi |                |        | Batalkan Izin |
| Status Admin: pending    |                |        | Commencent    |
| Dari: 14/10/2024         |                |        |               |
| Sampai: 21/10/2024       |                |        |               |
| Tanggal: 14/10/2024      |                |        |               |
|                          |                |        |               |
|                          |                |        |               |
| Meat                     | E              | Logout |               |

Gambar 3.57. Tampilan Daftar Izin

## 3. Halaman Menu Materi

Antarmuka tampilan materi ini dirancang untuk memberikan pengalaman belajar yang lebih interaktif bagi siswa. Dengan tampilan card yang menarik, siswa dapat dengan mudah melihat daftar materi yang tersedia. Fitur klik untuk melihat detail materi juga memudahkan siswa dalam mengakses materi yang mereka butuhkan.

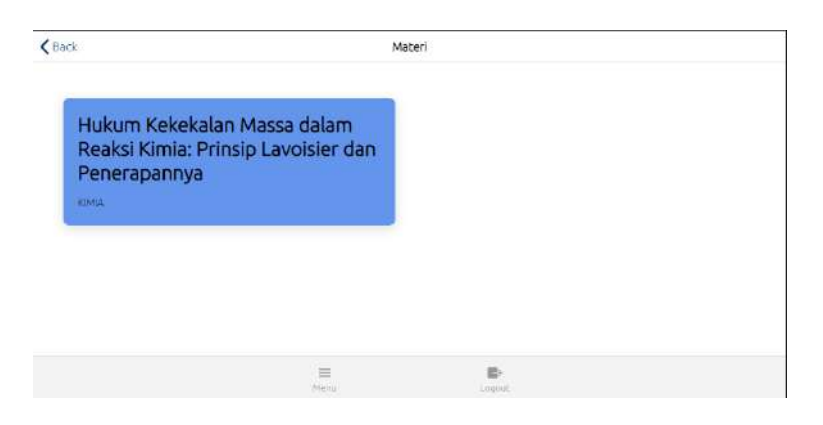

Gambar 3.58. Tampilan Halaman Materi

| Detail Materi                                                                                                    | Close                                           |
|----------------------------------------------------------------------------------------------------|-------------------------------------------------|
| lukum Kekekalan Massa dalam Reaksi Kimia: Prinsip Lavoisier dan Penerapannya                                                                                                    |                                                 |
| . Pengantar Hukum Kekekalan Massa                                                                                                    |                                                 |
| lukum Kekekalan Massa pertama kali dikemukakan oleh ilmuwan Prancis, Antoine Lavoisier, pada abad ke-18. Prinsip ini n<br>etiap reaksi kimia, massa total zet sebelum dan sesudah reaksi selalu sama. Hukum ini menjadi selah satu dasar dalam kin<br>enting dalam memahami reaksi kimia.                                                                                                    | nenyatakan bahwa dalam<br>nia modern dan sangat |
| . Bunyi Hukum Kekekalan Massa                                                                                                    |                                                 |
| Aenurut Lavoisier, hukum kekekalan massa dapat dirumuskan sebagai berikut:                                                                                                    |                                                 |
| Massa zat-zat yang bereaksi dalam suatu reaksi kimia sama dengan massa zat hasil reaksi tersebut."                                                                                                    |                                                 |
| ii berarti bahwa dalam reaksi kimla, atom-atom tidak diciptakan atau dihancurkan, tetapi hanya diatur ulang. Cleh karena<br>at zat penyusun sebelum dan sesudah reaksi tetap sama.                                                                                                    | i Itu, jumlah total massa                       |
| . Contoh Penerapan Hukum Kekekalan Massa                                                                                                    |                                                 |
| the second control of decision in a function in a second control of the second control of the second control o |                                                 |

Gambar 3.59. Tampilan Materi yang Diberi Guru

#### 4. Halaman Menu Ujian

Setelah pengguna mengklik menu ujian, mereka akan diarahkan ke halaman pemilihan ujian yang menampilkan beberapa kartu dengan informasi tentang mata pelajaran, kelas, durasi, dan tanggal ujian. Pengguna dapat memilih ujian dengan mengklik salah satu kartu. Setelah itu, mereka akan dibawa ke halaman soal, di mana soal ditampilkan di bagian atas dengan pilihan jawaban di bawahnya. Pengguna dapat memilih jawaban yang dianggap benar dan melanjutkan ke soal berikutnya dengan menekan tombol "Next".

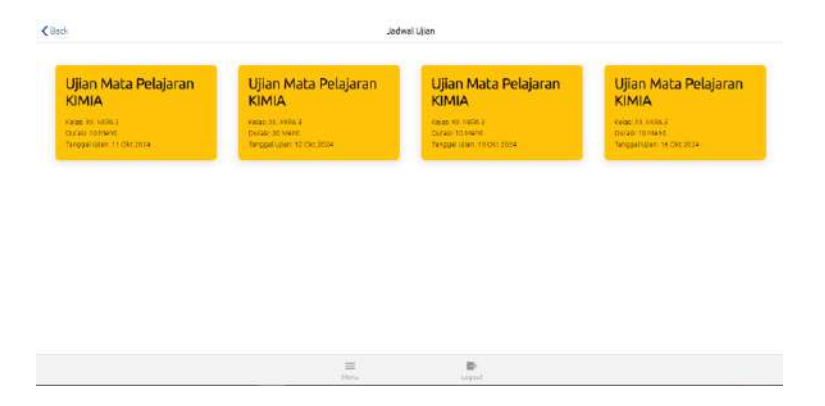

Gambar 3.60. Tampilan Halaman Awal Menu Ujian

| h                                         | Lijan                                                                                               |
|-------------------------------------------|----------------------------------------------------------------------------------------------------|
|                                           | PM/sed                                                                                              |
|                                           | (70)                                                                                                |
| Molekul oksigen (0<br>molekul relatif oks | ›a) terdiri dari dua atom oksigen. Jika massa atom relatif oksigen adalah 16, berapa massa<br>igen? |
|                                           |                                                                                                    |
|                                           |                                                                                                    |
|                                           | n                                                                                                   |
|                                           |                                                                                                    |
|                                           | = 0                                                                                                 |

Gambar 3.61. Tampilan Halaman Soal Ujian

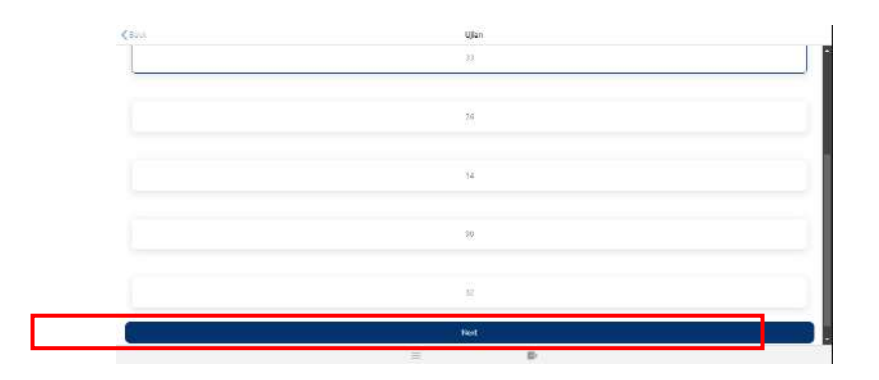

Gambar 3.62. Tampilan Opsi Next

Selanjutnya, Pada bagian atas halaman, terdapat opsi "Pilih Soal" untuk melompat ke soal tertentu. Ketika diklik, akan muncul pop-up dengan daftar soal. Pengguna dapat memilih soal yang ingin dikerjakan atau kembali ke soal yang terlewatkan dari daftar tersebut.

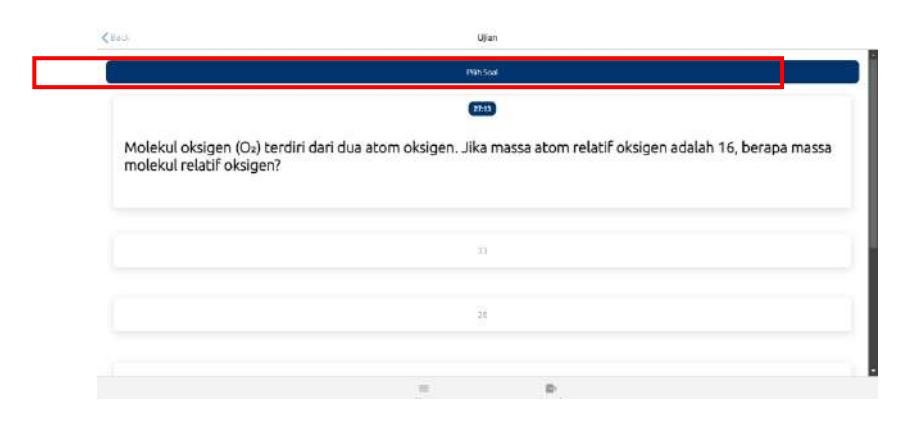

Gambar 3.63. Tampilan Opsi Pilih Soal

|                                         |        | Ujian     |    |        |                         |
|-----------------------------------------|--------|-----------|----|--------|-------------------------|
|                                         |        | 100 cond  | _  |        |                         |
|                                         |        | Pilh Soal | 17 | lutup: |                         |
|                                         | Soal 1 |           |    |        |                         |
| Molekul oksigen (📭) terdiri dar         | Sod 1  |           |    | jen    | adalah 16, berapa massa |
| molekul relatif ok: <mark>l</mark> gen? | Sont 1 |           |    |        |                         |
|                                         |        |           |    | ÷      |                         |
|                                         |        |           |    |        |                         |
|                                         |        |           |    |        |                         |
|                                         |        | £         | 6  |        |                         |

Gambar 3.64. Tampilan Pop Up Pilih Soal

Setelah memastikan semua soal selesai dan terjawab, siswa dapat menekan tombol "Finish" untuk menyimpan jawaban. Sistem akan mencatat setiap jawaban dan menyimpannya dalam database, memastikan semua jawaban tersimpan dengan baik.

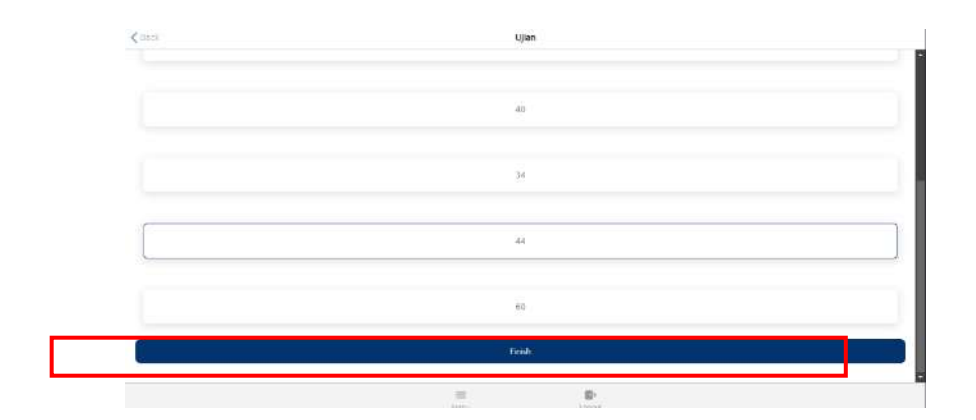

Gambar 3.65. Tampilan Opsi Pilih Soal

## 5. Halaman Menu Lihat Hasil Ujian

Setelah siswa mengklik menu lihat hasil ujian, siswa akan ditampilkan antarmuka halaman hasil ujian ini dirancang untuk memberikan informasi yang cepat dan mudah dipahami bagi siswa. Dengan tampilan tabel yang sederhana, siswa dapat dengan cepat melihat ringkasan hasil ujian mereka. Informasi yang disajikan juga cukup detail, sehingga siswa dapat mengetahui nilai yang diperoleh untuk setiap mata pelajaran dan tanggal ujian.

| ftar Hasil Ujian |       |             |  |
|------------------|-------|-------------|--|
| Mata Pelajaran   | Nilai | Tanggal     |  |
| KIMIA            | (100) | 13 Okt 2024 |  |
| KIMIA            |       | 14 Okt 2024 |  |
| KIMIA            | (100) | 13 Okt 2024 |  |
| KIMIA            | 67    | 14 Okt 2024 |  |

Gambar 3.66. Tampilan Tabel Nilai Hasil Ujian

#### 6. Halaman Menu Check Up / Setting

Halaman pengaturan profil ini dirancang untuk memberikan kemudahan bagi pengguna dalam mengelola informasi pribadi mereka. Dengan tampilan yang sederhana dan intuitif, pengguna dapat dengan cepat mengakses dan mengubah data-data yang diperlukan. Fitur ganti foto profil juga memungkinkan pengguna untuk personalisasi profil mereka.

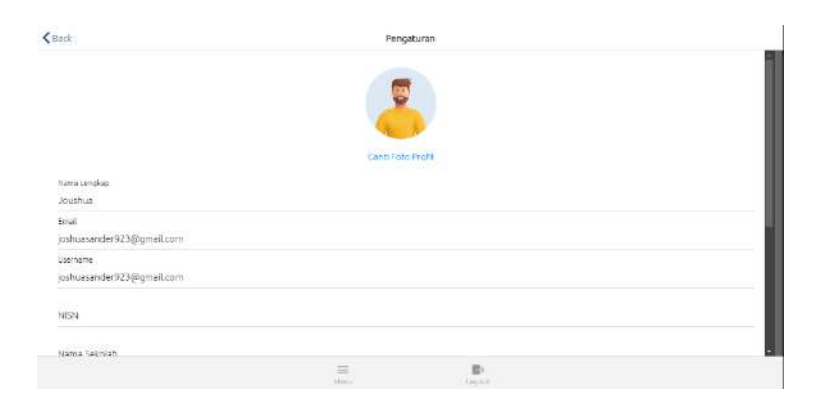

Gambar 3.67. Tampilan Menu Check Up

## 3.2. Pengujian *Black Box*

Black Box Testing adalah metode pengujian perangkat lunak yang berfokus pada pemeriksaan fungsionalitas aplikasi tanpa memperhatikan struktur kode atau implementasi internalnya. Metode ini dirancang untuk memastikan bahwa perangkat lunak bekerja sesuai dengan spesifikasi, dengan menguji apakah input yang diberikan menghasilkan output yang benar. Penguji hanya menilai fungsi-fungsi yang dapat dilihat dan diakses oleh pengguna akhir, tanpa memerlukan pemahaman tentang bagaimana proses di balik layar bekerja.

Dalam pengujian Black Box, penguji melakukan serangkaian uji coba berdasarkan skenario-skenario input untuk memastikan bahwa hasil yang dihasilkan sesuai dengan ekspektasi. Tujuan utamanya adalah menemukan kesalahan atau cacat dalam fungsionalitas, yang berpotensi memengaruhi pengalaman pengguna saat menggunakan aplikasi.

Salah satu keunggulan pengujian Black Box adalah bahwa penguji tidak perlu memiliki pengetahuan teknis mendalam tentang bahasa pemrograman atau teknologi yang digunakan. Dengan demikian, pengujian ini dapat dilakukan oleh orang yang bukan ahli dalam pengembangan perangkat lunak, selama mereka memahami spesifikasi fungsionalnya.

| No. | Fitur yang diuji     | Skenario                                                                         | Hasil yang diharapkan                                                                       | Hasil<br>pengujian |
|-----|----------------------|----------------------------------------------------------------------------------|---------------------------------------------------------------------------------------------|--------------------|
| 1   | Register             | User melakukan<br>registrasi                                                     | Register berhasil dan<br>masuk ke halaman login                                             | Sukses             |
|     |                      |                                                                                  | Resgister dengan akun<br>yang sama akan gagal dan<br>muncul alert                           | Sukses             |
| 2   | Login                | User memasukkan info<br>login yang salah                                         | Login gagal dan sistem<br>tetap berada pada halaman<br>login                                | Sukses             |
|     |                      | User memasukkan info<br>login yang Benar                                         | Username masuk dengan<br>level akun yang sesuai                                             | Sukses             |
| 3   | Tambah kelas<br>baru | Admin membuka<br>halaman <i>Tambah<br/>Kelas</i> , mengisi form<br>yang tersedia | Kelas baru muncul dalam<br>daftar kelas dan muncul<br>pesan "Kelas berhasil<br>ditambahkan" | Sukses             |

Tabel 3.1. Hasil Pengujian Black Box Testing

|   |                          | Admin mengedit kelas<br>yang sudah ditambah                         | Perubahan kelas muncul<br>dalam daftar kelas dan<br>nama kelas berubah sesuai<br>dengan input baru dan<br>muncul pesan "Kelas<br>berhasil diperbarui" | Sukses |
|---|--------------------------|---------------------------------------------------------------------|----------------------------------------------------------------------------------------------------|--------|
|   |                          | Admin menghapus<br>kelas                                            | Kelas terhapus dari daftar<br>dan muncul pesan "Kelas<br>berhasil dihapus"                                                                            | Sukses |
| 4 | Tambah mata<br>pelajaran | Admin membuka<br>halaman <i>Daftar Mata</i><br>Pelajaran            | Admin akan melihat daftar<br>dan bisa menambahkan<br>Mata pelajaran ke dalam<br>daftar dan muncul Pesan<br>"Mata pelajaran berhasil<br>ditambahkan"   | Sukses |
|   |                          | Admin mengedit <i>Mata</i><br>Pelajaran                             | Nama mata pelajaran<br>berubah sesuai input baru<br>dan muncul Pesan "Mata<br>pelajaran berhasil<br>diperbarui".                                      | Sukses |
|   |                          | Admin menghapus<br>Mata Pelajaran                                   | Mata pelajaran dihapus<br>dari daftar dan muncul<br>Pesan "Mata pelajaran<br>berhasil dihapus".                                                       | Sukses |
| 5 | Laporan<br>kehadiran     | Admin membuka<br>halaman <i>Laporan</i><br>Kehadiran                | Seluruh data laporan<br>kehadiran ditampilkan<br>secara penuh atau bisa<br>juga di filter                                                             | Sukses |
|   |                          | Admin mengklik<br>tombol export ke excel<br>dan file excel terunduh | Laporan kehadiran<br>berhasil diunduh dan data<br>dalam format Excel                                                                                  | Sukses |
| 6 | Pengajuan Izin           | Admin mengakses<br>halaman menu <i>Lap</i><br><i>Pengajuan Izin</i> | Admin akan melihat<br>seluruh daftar pengajuan<br>izin guru maupun siswa<br>untuk memberikan<br>persetujuan atau menolak<br>pengajuan izin            | Sukses |

| 7  | Pengelolaan<br>Pengguna | Admin membuka<br>halaman <i>Daftar</i><br>Pengguna             | Daftar pengguna yang<br>terdaftar di sistem<br>ditampilkan lengkap<br>dengan informasi yang<br>benar                                                                           | Sukses |
|----|-------------------------|----------------------------------------------------------------|----------------------------------------------------------------------------------------------------|--------|
|    |                         | Admin memilih<br>pengguna untuk edit<br>data                   | Mengedit data pengguna<br>dan reset password dari<br>pihak admin dan data<br>pengguna dan menyimpan<br>perubahan.                                                              | Sukses |
|    |                         | Admin<br>mengaktifkan/nonaktif<br>kan status akun<br>pengguna. | Status akun akan berubah<br>(aktif/non-aktif).                                                                                                    | Sukses |
|    |                         | Admin mereset<br>password pengguna.                            | Admin akan mengirim<br>email verifikasi ke<br>pengguna (Email reset<br>password dikirim) untuk<br>bisa merubah sandi akun<br>secara mandiri                                    | Sukses |
|    |                         | Admin menghapus<br>pengguna yang tidak<br>diperlukan.          | Pengguna yang dihapus<br>tidak muncul lagi dalam<br>daftar pengguna.                                                                                                    | Sukses |
| 8  | Logout                  | Pengguna klik Logout                                           | Pengguna berhasil logout<br>dan kembali ke halaman<br>login                                                                                                    | Sukses |
| 9  | Tambah Soal             | Guru membuka<br>halaman menu <i>Tambah</i><br>Soal             | Guru dapat menambahkan<br>soal baru dengan mengisi<br>form yang tersedia<br>berdasarkan mata<br>pelajaran dan kelas tujuan                                                     | Sukses |
| 10 | Tambah Materi           | Guru membuka<br>halaman menu <i>Tambah</i><br><i>Materi</i>    | Guru dapat menambahkan<br>materi baru dengan<br>mengisi form yang tersedia<br>berdasarkan kelas dan<br>mata pelajaran                                                          | Sukses |
| 11 | Buat Jadwal<br>Ujian    | Guru membuka<br>halaman menu <i>Buat</i><br>Jadwal Ujian       | Guru membuat jadwal<br>ujian untuk siswa dengan<br>mengsisi form yang<br>tersedia, mulai dari tanggal<br>durasi ujian sampai<br>memilih soal yang sudah<br>ditambah sebelumnya | Sukses |

| 12 | Lihat Hasil<br>Ujian      | Guru membuka<br>halaman menu <i>Lihat</i><br>Hasil Ujian | Guru dapat melihat daftar<br>nilai siswa dari semua<br>ujian yang dilaksanakan                                                                                | Sukses |
|----|---------------------------|----------------------------------------------------------|----------------------------------------------------------------------------------------------------|--------|
| 13 | Menu Setting              | Pengguna membuka<br>menu Setting                         | Pengguna dapat melihat<br>data pribadi dan bisa<br>menambahkan foto profil                                                                                    | Sukses |
| 14 | Menu Ajukan<br>Izin       | Siswa membuka menu<br>Ajukan Izin                        | Siswa dapat membuat<br>ajuan izin ketidakhadiran                                                                                                    | Sukses |
| 15 | Menu Laporan<br>Kehadiran | Siswa membuka menu<br>Laporan Kehadiran                  | Siswa dapat melihat<br>jumlah kehadiranya<br>sampai terbaru                                                                                                   | Sukses |
| 16 | Menu Materi               | Siswa membuka menu<br>Materi                             | Siswa akan melihat<br>kumpulan materi<br>berbentuk card dan jika di<br>klik akan menampilkan<br>materi yang diberikan guru<br>dalam bentuk modal (pop-<br>up) | Sukses |
| 17 | Menu Ujian                | Siswa membuka menu<br><i>Ujian</i>                       | Siswa akan melihat jadwal<br>ujian baik yang sudah<br>dikerjakan maupun belum<br>dalam bentuk card                                                            | Sukses |
|    |                           | Siswa menklik <i>Card</i><br>yang berisi soal ujian      | Siswa akan melihat<br>kumpulan soal ujian<br>beserta jawaban pilihan<br>ganda yang di berikan oleh<br>guru                                                    | Sukses |
| 18 | Menu Hasil<br>Ujian       | Siswa membuka menu<br>Hasil Ujian                        | Siswa akan melihat <i>list</i><br>nilai ujian yang dia<br>kerjakan dalam daftar hasil<br>ujian                                                                | Sukses |

#### **BAB IV**

#### PENUTUP

## 4.1. Kesimpulan

Berdasarkan hasil dari penelitian ini dapat disimpulkan bahwa :

- 1. Aplikasi I-Sekolahku yang dibangun dapat berfungsi sesuai dengan kebutuhan dan sistem yang dibuat telah memenuhi tujuan awal dari penelitian.
- 2. Aplikasi dapat mempermudah pengajar dalam menyampaikan materi, memberikan soal ujian dan memberi penilaian sesuai kelas yang dikelola.
- Aplikasi juga dapat mempermudah murid untuk absensi, melihat materi pelajaran, mengerjakan soal ujian dan meihat nilai hasil ujian.
- 4. Dapat memudahkan proses perizinan baik guru maupun murid dan merekap laporan kehadiran agar lebih efektif.

## 4.1. Saran

Saran dari penulis untuk penelitian yang lebih lanjut, diharapkan aagar aplikasi ini dapat dikembangkan menjadi aplikasi yang menyajikan lebih banyak fitur, serta memberikan lebih banyak manfaat dan kemudahan untuk proses belajar dan mengajar di sekolah.

#### **DAFTAR PUSTAKA**

- K. Anafi, I. Wiryokusumo, and I. P. Leksono, "Pengembangan Media Pembelajaran Model Addie Menggunakan Software Unity 3D," *J. Educ. Dev. Inst.*, vol. 9, no. 4, pp. 433–438, 2021, [Online]. Available: https://journal.ipts.ac.id/index.php/ED/article/view/3206
- [2] A. Munjazi and N. Matondang, "Perancangan Sistem Informasi Inventarisasi Barang Berbasis Web (Studi Kasus : Jurusan Teknik Komputer dan Jaringan SMKN 2 Pandeglang )," pp. 363–375, 2022.
- [3] Peprizal and N. Syah, "Pengembangan Media Pembelajaran Berbasis Web Pada Mata Pelajaran Instalasi Penerangan Listrik," *J. Ilm. Pendidik. dan Pembelajaran*, vol. 4, pp. 455–467, 2020, [Online]. Available: http://repository.untad.ac.id/3668/
- [4] M. Novriani *et al.*, "Analisis Kinerja Sistem Aplikasi SMDD (Sistem Manajemen Dokumen Digital) dalam Pengelolaan Transaksi Keuangan dan Arsip Digital pada PT. Jasa Raharja Cabang Jambi dengan menggunakan Metode Pieces," *J. Pendidik. Tambusai*, vol. 7, no. 1, pp. 2912–2925, 2023.
- [5] M. Audrilia and A. Budiman, "Perancangan Sistem Informasi Manajemen Bengkel Berbasis Web," J. Madani Ilmu Pengetahuan, Teknol. dan Hum., vol. 3, no. 1, pp. 1– 12, 2020.
- [6] A. Wibowo *et al.*, "APLIKASI MANAGEMENT QUALITY CONTROL PADA PT. HERBALINDO MANDIRI SENTOSA BERBASIS WEB ruang penyimpanan tidak diatur dengan baik akan mudah hilang .," pp. 357–363, 2023.
- [7] V. Feladi, "Pengembangan Sistem Informasi Sekolah Berbasis Web Di Sma Wisuda Pontianak," *J. Khatulistiwa Inform.*, vol. 11, no. 1, pp. 61–67, 2023, doi: 10.31294/jki.v11i1.14618.
- [8] R. Anita Azmi, K. Rukun, and H. Maksum, "Analisis Kebutuhan Pengembangan Media Pembelajaran Berbasis Web Mata Pelajaran Administrasi Infrastruktur Jaringan," *Jipp*, vol. 4, no. 2, pp. 303–314, 2020, [Online]. Available: https://ejournal.undiksha.ac.id/index.php/JIPP/article/view/25840
- [9] N. W. Septiani, "PENGEMBANGAN MEDIA PEMBELAJARAN BERBASIS WEB PADA MATA PELAJARAN SIMULASI DIGITAL KELAS X DI SMK," pp. 1–14, 2017.
- [10] S. Kalatting and V. Serevina, "Pengembangan Media Pembelajaran Fisika Berbasis Web Menggunakan Pendekatan Guided Discovery Learning," J. Penelit. Pengemb.

Pendidik. Fis., vol. 01, no. 1, pp. 1-8, 2015, doi: 10.21009/1.01101.

- [11] E. Pertiwi and D. Irfan, "Pengembangan Media Pembelajaran Berbasis Web Pada Mata Pelajaran Sistem Komputer Kelas X TKJ Di SMK Negeri 1 Painan," *INTECOMS J. Inf. Technol. Comput. Sci.*, vol. 4, no. 2, pp. 202–208, 2021, doi: 10.31539/intecoms.v4i2.2735.
- [12] R. Ardianti, "Pengembangan Website Berbasis Model Addie Sebagai Media E-Learning Pada Pembelajaran Apresiasi Seni Lukis Di Sma," *J. Teknol. Pendidik.*, vol. 11, no. 1, pp. 11–20, 2022, doi: 10.32832/tek.pend.v11i1.6022.

| L |  |
|---|--|
| Α |  |
| Μ |  |
| Ρ |  |
| I |  |
| R |  |
| Α |  |
| Ν |  |